- 1. Applicant will have to go on <u>http://niveshmitra.up.nic.in/</u> portal and fill User registration form and applicant will get login detail on his/her registered mobile number.
- 2. Fill common application form including personal detail, communication address, permanent address and enterprise / unit details.
- 3. Create new unit or modify existing unit detail including Add unit, Location of unit, authorized person detail, and verify authorized email and mobile number. To verify email and mobile an OTP will be sent on Email and mobile number. After verification new unit Id will be created.
- 4. After Unit Id generation applicant will have to click on Apply for permission /NOC's/License. Here he will have to choose Uttar Pradesh Power Corporation limited under department. Applicant also selects "Site inspection and estimate service" and "Power Service" under service detail and click on Proceed with choice button.
- 5. After that he will have to select Unit id from dropdown list and select department name and service name and click on new application button. After click on button form detail will be shown below. Here applicant will have to click on Fill/View form button inside table.
- 6. Now applicant will have to fill application form.
- 7. After application form submission applicant will have to pay processing fee. To pay processing fee applicant will click on Proceed to pay button and a message will be display that "Your processing fee has been send to Nivesh Mitra portal." (Applicant need to fetch Processing Fee Amount from UPPCL Portal to NIC Nivesh Mitra Portal) Now applicant will click on "Go Back" button on right side top of the form and applicant will be redirected to Nivesh Mitra dashboard.
- 8. Now applicant will click on Pay Consolidated Fee left hand side of dashboard to view and pay processing fee.
- 9. After successful processing fee application will be send to division login (Here UPPCL Portal need to fetch the payment status details from NIC to UPPCL portal) for further process.
- 10. Now division can find new received application in "New connection list" on dashboard.
- 11. Here division can assign application to SDO or process themselves.
- 12. If Division/SDO can raise query. If query is raised by department then application will send to applicant for reply of query.

- 13. After query reply application directly return to the id who raised the query now Division/SDO can start process application by click on Process button.
- 14. Now Division/SDO will have to fill TFR detail. If division found application or site not feasible then he (EE only) can reject application by choose "Not Ok" radio button and can enter rejection remark and choose rejection reason from drop down list.
- 15. At the time of TFR division can approve application by choose "OK" radio button will fill the TFR detail. Here if division choose "IN case augmentation of distribution system" radio button then Division can get more or less time for metering depending upon Augmentation.
- 16. After TFR detail entry division will have to fill feasibility and estimate detail and application will be send to applicant for estimate cost payment (Here applicant need to fetch Estimation Fee Amount from UPPCL Portal to NIC Nivesh Mitra Portal)
- 17. Now applicant will have to pay estimate cost payment same as processing fee.
- 18. After estimate cost payment estimate data UPPCL Portal need to fetch the payment status details from NIC to UPPCL portal then division can find Estimation payment status of application.
- 19. After that applicant will have to upload work completion detail. Now application will be send to division to fill metering detail.
- 20. After work completion division will fill the metering connection detail.
- 21. After metering connection release division will have to upload digitally signed certificate. To do this division can find application in "Pending for Verify Certificate list". If he has digital certificate, then he will choose "Yes" radio button and can sign certificate and re-upload it. If he does not have digital certificate, then he will choose "No" radio button and download certificate by click on Download certificate and use PDF signer to sign and re-upload digitally signed certificate and click on save button.
- 22. After upload certificate applicant can download digitally signed certificate.

1. Applicant will have to fill user registration form to get login detail from https://niveshmitra.up.nic.in/register.aspx portal. After fill user registration login detail will be send to applicant registered mobile no.-

| NC Nevesh Ng Hills Grea         | e 🥹 Parpar 🧿 WhatsApp 🦉 I | UPPCL Infrarent die Die | 299W   DePloant | C trangyDatert | of Maps | A A        | A   |             | - |
|---------------------------------|---------------------------|-------------------------|-----------------|----------------|---------|------------|-----|-------------|---|
| esh Mitra<br>Window System, Gov | ernment of Utlar Pradesh  |                         |                 |                |         |            | G . |             |   |
| About UP                        | · Investor Annistance ·   | Peedlack*               | Media v         | Information -  |         | Contact Us |     | Desilionand |   |
|                                 |                           | Registr                 | ation           |                |         |            |     |             |   |
|                                 | E                         | ntrepreneur             | Registratio     | on             |         |            |     |             |   |
|                                 | Conception p              | rai Starra              |                 |                |         |            |     |             |   |
|                                 | Entropy and Fre           | t have                  | Courses         | Lani Harw      |         |            |     |             |   |
|                                 | Train (D)                 |                         | Mobile Nam      | ar.            |         |            |     |             |   |
|                                 | free betting              |                         | 2 0             | Register       |         |            |     |             |   |
|                                 | Alternative basics and A  | everal 4 Calman         |                 |                |         |            |     |             |   |

2. Applicant will have to login from below from with detail received after registration-

| 3 8 (2)                | niverthimitra up nic in/Lo | ogin inpi             |                          |                  |                | -   | (R 9      | oogle Ler | na) (01) | 9.1     | ) ± . |
|------------------------|----------------------------|-----------------------|--------------------------|------------------|----------------|-----|-----------|-----------|----------|---------|-------|
| Nivesh<br>Single Winds | Mitra                      | Andpot 🕑 WhatsApp 🚳   | i UPPCL extranet : d& DA | WPWN   Deshboard | ී EnergyDatact | C A | A         | denes (   | MACE.    | ۹       |       |
|                        | Alward UP +                | Investor Assistance • | Perdiant.*               | Media *          | internation    | -   | Contact U |           | Das      | Noversi | Login |
|                        |                            | E                     | ntrepreneur/             | Admin Log        | ¢in            |     |           |           |          |         |       |
|                        |                            | 1                     | Log                      | in               |                |     |           |           |          |         |       |
|                        |                            |                       | · Entrepreser - Adr      | m                |                |     |           |           |          |         |       |
|                        |                            |                       | dro_power_cop            |                  |                |     |           |           |          |         |       |
|                        |                            |                       |                          | haller           |                |     |           |           |          |         |       |
|                        |                            |                       |                          | ENGES            |                |     |           |           |          |         |       |
|                        |                            |                       | First sold Logo          | Ripperson of P   |                |     |           |           |          |         |       |
|                        |                            |                       |                          |                  |                |     |           |           |          |         |       |
|                        |                            |                       |                          |                  |                |     |           |           |          |         |       |

#### 3. Applicant Dashboard-

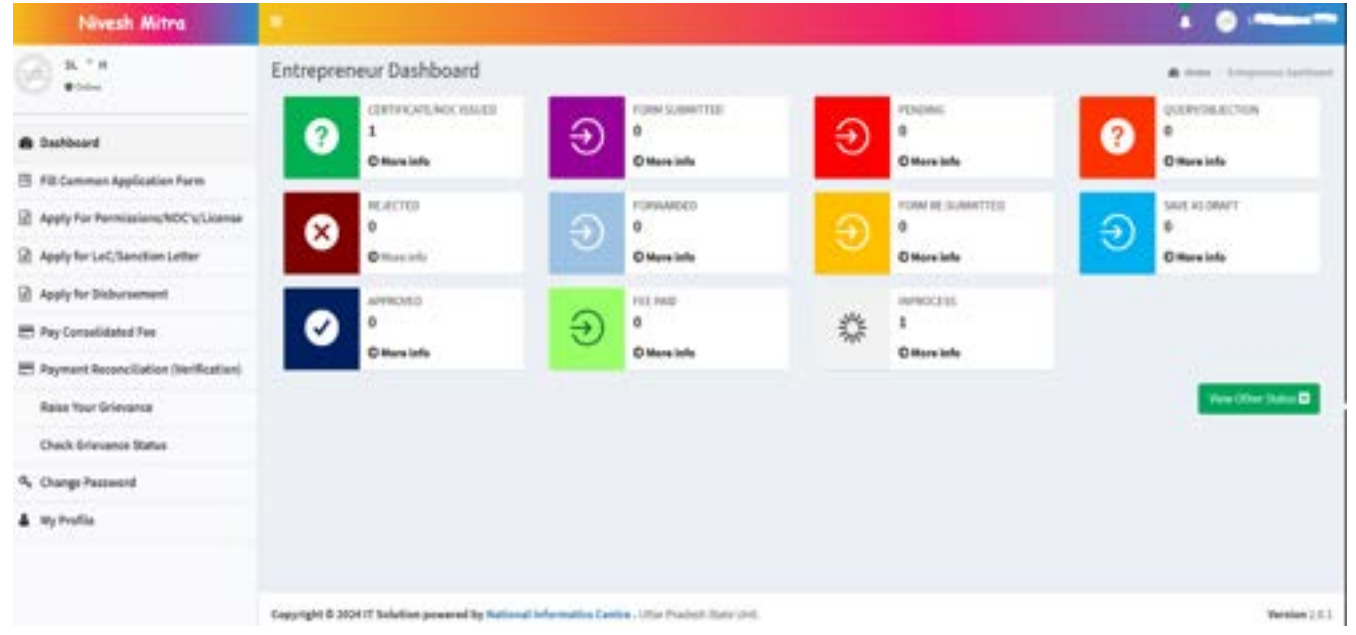

4. Click on Fill common application form on left hand side to fill common application form including personal detail, communication address, permanent address and enterprise / unit details -

| Nivesh Mitro                              |                                   |                                                                 |                    |                                      |                                        |
|-------------------------------------------|-----------------------------------|-----------------------------------------------------------------|--------------------|--------------------------------------|----------------------------------------|
| (@)                                       | Common Application                | Form                                                            |                    |                                      |                                        |
| · Darbbard                                | ferminal briats 😰 . Dime          | naritalizi Adress Personal Adress Telephon                      | a di tanàn         |                                      | Fields marked with (1) are manufatorly |
| 1 1 Fill Common Application Form          | First Name *                      | 1 W                                                             | Middle Name        | The second                           |                                        |
| Apply for Permissions/NDCs/Ukaman         |                                   |                                                                 |                    | 1                                    |                                        |
| ( 2 Apply for LaC Sanction Latter         | Lod Name                          | 9 m.2                                                           | Frail*             | A 1992 T. April                      |                                        |
| 1 🗟 Apply for Disbursement                | Mable No 1498.*                   |                                                                 | 008*               | P. and                               |                                        |
| t 🖽 Pay Consolidated Fee                  |                                   |                                                                 |                    | All provide 2 monthing it and should |                                        |
| 🖞 🖽 Payment Reconciliation (Verification) | Esterprise's Melaite              | Complete Nation                                                 | Fast Box."         | Ad 195                               |                                        |
| Raise Itser Grievence                     |                                   |                                                                 | Father's/Hother's/ | distance of 1                        |                                        |
| Orack Scievance Status                    |                                   |                                                                 | Husbard's Name"    |                                      |                                        |
| t 5, Charge Fernand                       | candled.                          | 000                                                             | - Lever            | Majo -                               | -                                      |
| 2 & Hy Profile                            |                                   | Appleto Alteret                                                 |                    |                                      |                                        |
| Lagend Used For Station Display           |                                   |                                                                 |                    |                                      |                                        |
|                                           | Copyright & 2024 IT Solution prov | and by Kalincal Information Camira . Other Practicals State and | č.                 |                                      | Newlaw 3.6.5                           |

#### 5. Communication address-

| Nivesh Mitre                            |                      |               |                                                                                                    |                           |                    |             |                       | • • ~                                                                                            |
|-----------------------------------------|----------------------|---------------|----------------------------------------------------------------------------------------------------|---------------------------|--------------------|-------------|-----------------------|--------------------------------------------------------------------------------------------------|
| 0                                       | Common App           | lication      | Form                                                                                                    |                           |                    |             |                       | <ul> <li>Mass - Considering and and they</li> <li>Failth marked with Characterization</li> </ul> |
| 6 Deshboard                             | Personal Details     | Galematic     | dan Address M Par                                                                                                    | ingrant Address           | Contrast (cm.)+294 |             |                       |                                                                                                  |
| E Fill Common Application Form          | 3                    | Country *     |                                                                                                    |                           |                    | Shate"      | Little contractor     |                                                                                                  |
| 2 Apply For Permissions/NDCs.Ukense     |                      |               |                                                                                                    |                           |                    |             | Cr. On Principa       | -                                                                                                |
| Apply for LoC/Sanction Letter           |                      | Dennet *      | Bridgove                                                                                                    |                           | *                  | Tabult      | (mp/state)            | ×                                                                                                |
| Apply for Disbursement                  |                      |               |                                                                                                    |                           |                    | Applement * | A Trans Color Matrice |                                                                                                  |
| E. Pay Consolidated Fee                 | 9                    | Fie Cade"     | 201304                                                                                                    |                           |                    |             |                       |                                                                                                  |
| 🖶 Payment Reconciliation (Verification) |                      |               | Carlos & Sect                                                                                                    |                           |                    |             |                       |                                                                                                  |
| Balas Yaor Orlenance                    |                      |               | and the second second s |                           |                    |             |                       |                                                                                                  |
| Check Drievance Status                  |                      |               |                                                                                                    |                           |                    |             |                       |                                                                                                  |
| 4 Dange Fassaved                        |                      |               |                                                                                                    |                           |                    |             |                       |                                                                                                  |
| A stylevalle                            |                      |               |                                                                                                    |                           |                    |             |                       |                                                                                                  |
| Lagend Used For Status Display          |                      |               |                                                                                                    |                           |                    |             |                       |                                                                                                  |
|                                         | Copyright & 200477 S | eletter jeren | red by Rational Informatic                                                                                                    | a Cantine , Stiller Prior | test from link.    |             |                       | Territor ( ) (                                                                                   |

#### 6. Permanent address-

| Nivesh Alitra                           |                            |          |            |             |                        | 201 | 0                                                                                                    |
|-----------------------------------------|----------------------------|----------|------------|-------------|------------------------|-----|----------------------------------------------------------------------------------------------------|
| Ø <b>:</b>                              | Common Application         | Form     | name allow |             |                        | n   | and the second second s |
| A Dathboard                             |                            |          |            |             |                        |     |                                                                                                    |
| 1 Fill Common Application Form          |                            |          |            |             |                        |     |                                                                                                    |
| Apply for Permissions/MOCs/License      | Disease An Communication J | hiddress |            |             |                        |     |                                                                                                    |
| Apply for LaC/Sendion Letter            | Caustry *                  | itula    |            | <br>fibile* | offinal Headston       |     | . *                                                                                                    |
| 2 Apply for Distursement                | Patrick*                   | BHDDH    |            | <br>Net     | costerum.              |     |                                                                                                    |
| E Pay Consolidated Fee                  |                            |          |            | Address *   | -                      |     |                                                                                                    |
| E Payment Reconciliation (Verification) | Pix Cade *                 | anni     |            |             | A Finan (1881 1888 188 |     |                                                                                                    |
| Raise four Grievance                    |                            | _        |            |             |                        |     |                                                                                                    |
| Check Grievance Status                  |                            | Salest   |            |             |                        |     |                                                                                                    |
| Charge Password                         |                            |          |            |             |                        |     |                                                                                                    |
| My Profile                              |                            |          |            |             |                        |     |                                                                                                    |

7. Create new unit or modify existing unit detail including Add unit, Location of unit, authorized person detail, and verify authorized email and mobile number.

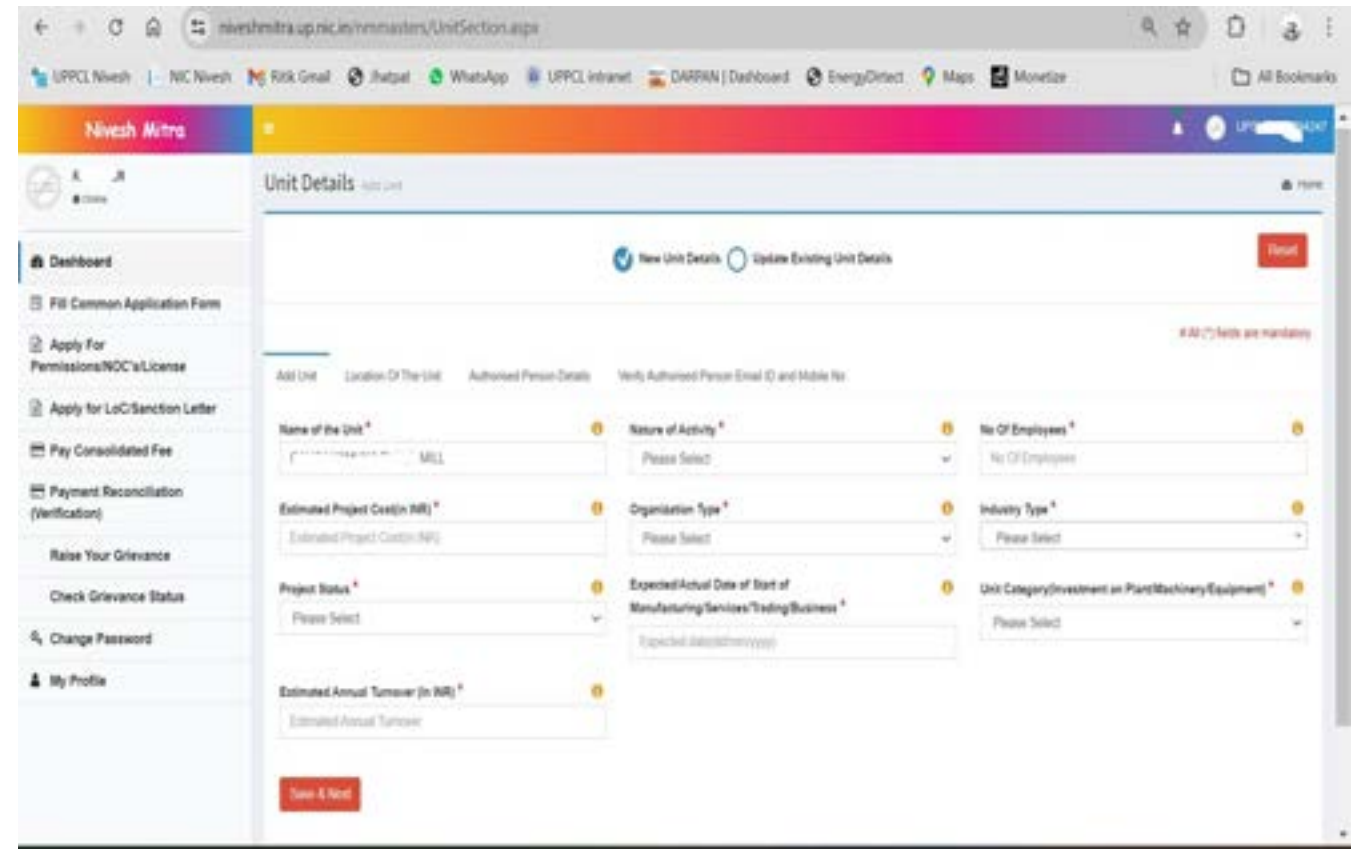

#### 8. Create New unit-

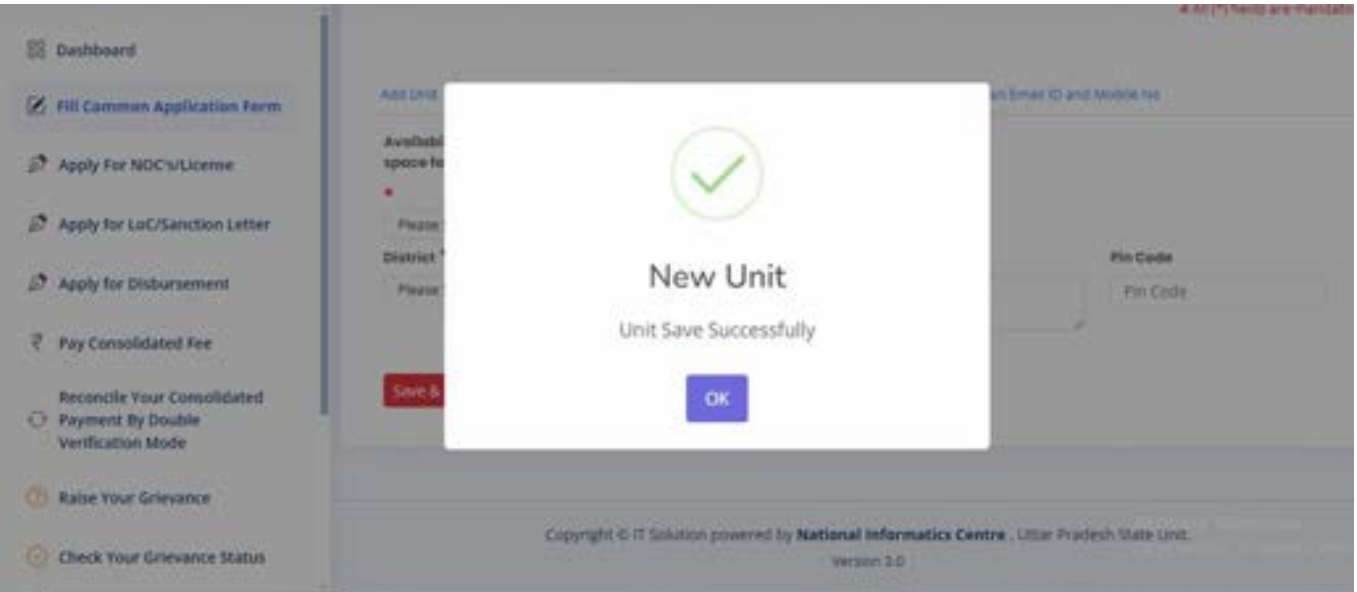

| 9. Location of u                            | init-                                                                |                                                               |        |             |                |                   |
|---------------------------------------------|----------------------------------------------------------------------|---------------------------------------------------------------|--------|-------------|----------------|-------------------|
| + + 0 Q [1 her                              | nhmitra.vp.nc.in/mmmmters/UnitSection.aspe                           |                                                               |        |             | a & D          | 3 1               |
| autoritation ( NC Need)                     | 💓 Rela Genali 🔕 Jhaspat 💩 WhatsApp 📓 LEPCL into                      | anat 🚡 DAARAN   Daabhoard 🔞 EnergyCintext                     | Q Majo | Manetar     | 0              | All Bookmarks     |
| Nivesh Mittra                               |                                                                      |                                                               |        |             |                |                   |
| @:_:                                        | Unit Details                                                         |                                                               |        |             |                |                   |
| · Cashbuard                                 |                                                                      | 🔮 Name Lintt Destation 🕜 Standards Exciteding Lintt Destation |        |             |                | final c           |
| 15 Pill Common Application Form             |                                                                      |                                                               |        |             |                |                   |
| 2 Apply For<br>Permissions/WOC's/License    | Add Localizer Contract Territor Automated Persone Callada            | Werks Automost Preven Ernal 22 and Malake Na                  |        |             | Arrest Colored | to any handbeloop |
| 2 Apply for LoCiflanction Letter            | Availability of Land I Leoned space for Cell?"                       | Dearing *                                                     |        | Terret      |                |                   |
| E Pay Canadidated Fee                       | Passi latet +                                                        | Passa listed                                                  |        | Passi Isist |                |                   |
| T Payment Reconciliation<br>(Vertification) | Pul Address*                                                         | Pm Code                                                       |        |             |                |                   |
| Rales Your Gravence                         | Athen                                                                | Py-Data                                                       |        |             |                |                   |
| Check Gravance Balue                        |                                                                      |                                                               |        |             |                |                   |
| R. Charge Password                          |                                                                      |                                                               |        |             |                |                   |
| A my Profile                                |                                                                      |                                                               |        |             |                |                   |
| C Legend Used For Matur Display             |                                                                      |                                                               |        |             |                |                   |
|                                             | Copyright C 2024 77 Solution prosently by National Information Cores | Like Poelesh State Link                                       |        |             |                | Newton 2.11       |

#### 10. Authorized person detail-

| 8157                                       | Unit Details                                                                                                    |                                                       |                                |                            |
|--------------------------------------------|----------------------------------------------------------------------------------------------------|-------------------------------------------------------|--------------------------------|----------------------------|
| & Destitoant                               |                                                                                                    | 🕑 New Unit Security 🔿 Lipitale Existing Unit Security |                                | (inclusion)                |
| Fitt Common Application Pares              |                                                                                                    |                                                       |                                |                            |
| Apply For<br>International NOC's Colonians | Ad Uni Louise D Tie Uni Advancel Press Debis                                                                        | Welly Automated Present Direct (2) and tables for     |                                | KAP(5) feth as managery    |
| Apply for LoC/Benchion Letter              |                                                                                                    |                                                       |                                |                            |
| Pay Consolidated Fee                       | C have As Parasnal Details Information                                                                              |                                                       |                                |                            |
| Payment Reconciliation                     | Nata <sup>1</sup>                                                                                                   | final C *                                             | Address *                      |                            |
| wification)                                |                                                                                                    | And the ground of the                                 | Addees                         |                            |
| Rates Your Grisvania                       | Buble he : 101 *                                                                                                    |                                                       |                                |                            |
| Check Grievanice Ballue                    | Bilder No.                                                                                                    |                                                       |                                |                            |
| Change Password                            |                                                                                                    |                                                       |                                |                            |
| My Profile                                 | An Anal-Angle Constant Color.                                                                                       |                                                       |                                |                            |
|                                            | <ol> <li>We hereby, undertake that all the information<br/>takes and nothing has been concealed therein.</li> </ol> | n furnished above is frue and correct to the best of  | my/our knowledge and belief No | part of the information is |
|                                            | a sea                                                                                                    | while and the first first first                       |                                |                            |

11. Verify authorized email and mobile number. To verify email and mobile an OTP will be sent on Email and mobile number.

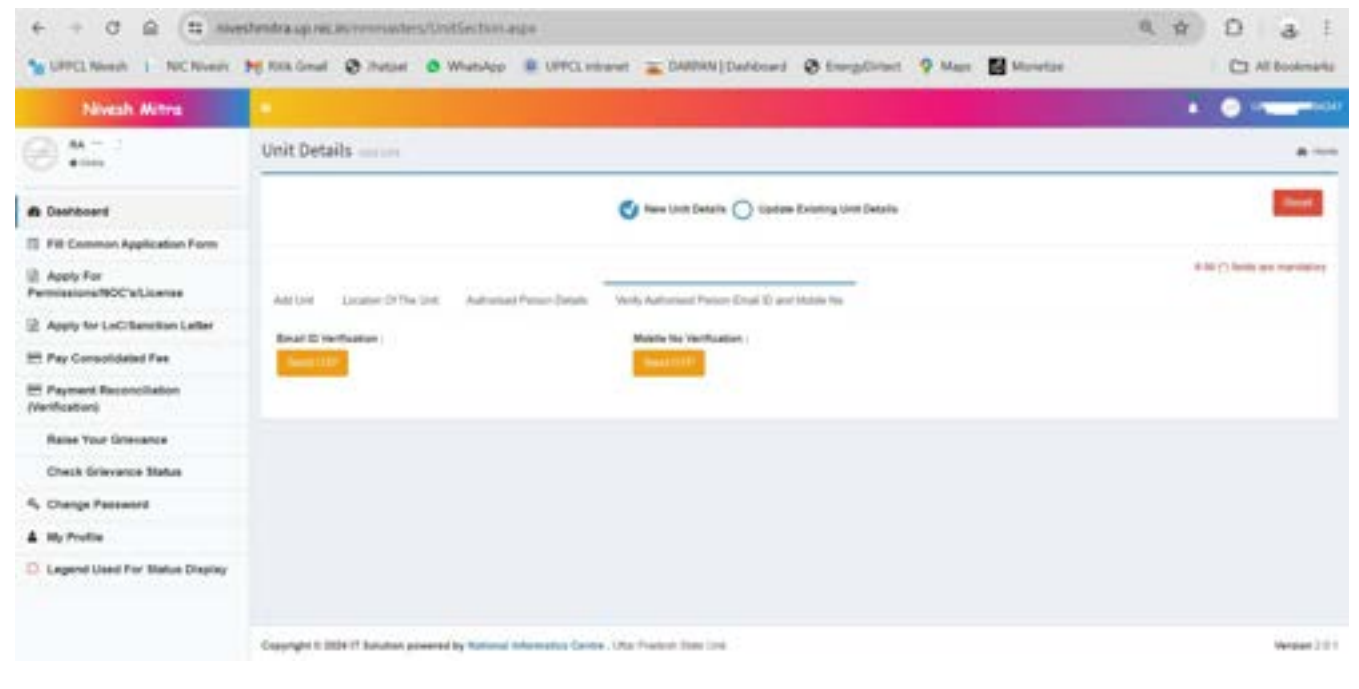

#### 12. After verification new unit Id will be created.

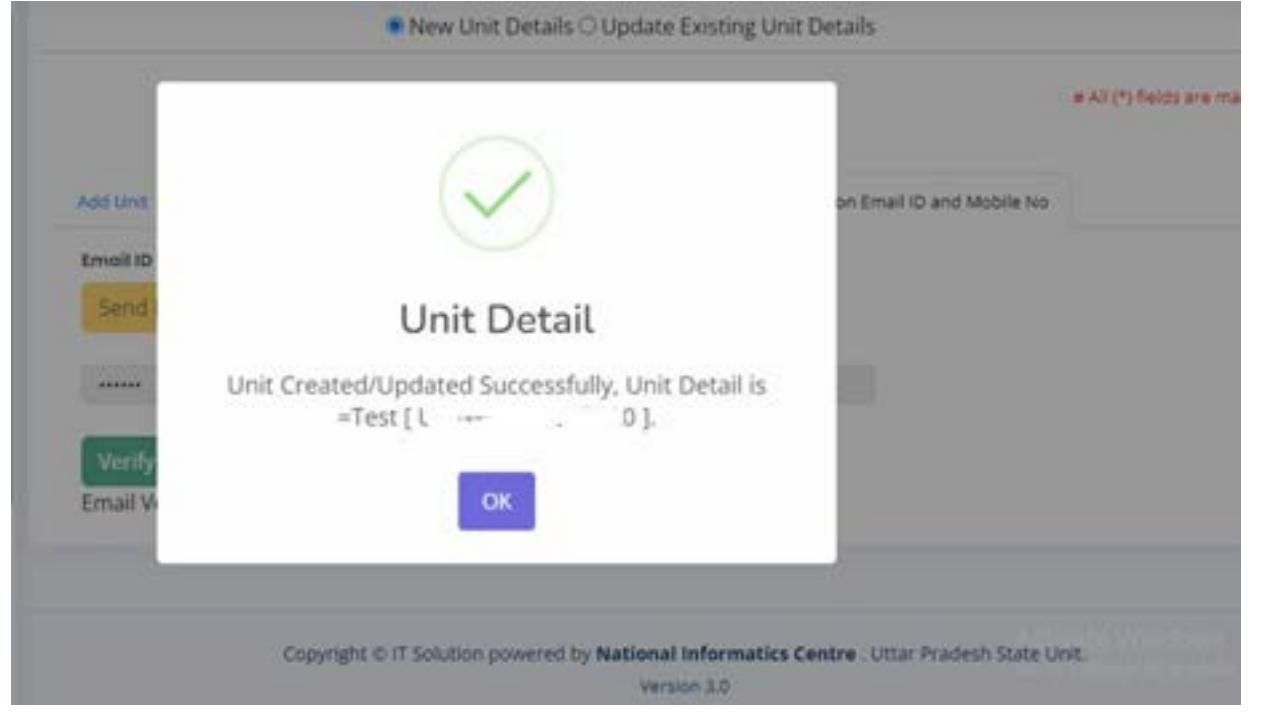

13. After Unit Id generation applicant will have to click on Apply for permission /NOC's/License. Here he will have to choose Uttar Pradesh Power Corporation limited under department. Applicant also selects "Site inspection and estimate service" and "Power Service" under service detail and click on Proceed with choice button.

| Contraction of the local division of the local division of the loc |                                                 |                                                                                                    |             |                                            |                                                                               |                           |                            |        | 0                                                                                                    |
|----------------------------------------------------------------------------------------------------|-------------------------------------------------|----------------------------------------------------------------------------------------------------|-------------|--------------------------------------------|-------------------------------------------------------------------------------|---------------------------|----------------------------|--------|----------------------------------------------------------------------------------------------------|
| Nevesh Wotra                                                                                                    |                                                 |                                                                                                    |             |                                            |                                                                               |                           |                            |        | •                                                                                                    |
| ð                                                                                                    | Apply Fo                                        | r Permissions/NOCs/U                                                                                                    | icenses     | <u>.</u>                                   |                                                                               |                           |                            | •      | -                                                                                                    |
| Dashboard     Tell Commun Application Form     Apply For Permissions/NDC1/Liconse                                                                                                    | Select<br>Departs<br>Permin<br>#5. are          | Colargerian/Unit for which<br>ments<br>simm/HDCs/Cartofficates<br>constant                                                                                                    | UPD<br>Vers |                                            | Applications the Application Desc.                                            |                           |                            |        |                                                                                                    |
| Apply for LoC/Sanction Letter                                                                                                    | \$1.8m                                          | Department                                                                                                    |             |                                            | Service Details                                                               |                           |                            |        |                                                                                                    |
| Apply for Diaburuement                                                                                                    | 4                                               | Department of Labour                                                                                                    |             | 0                                          |                                                                               |                           |                            |        |                                                                                                    |
| 🗄 Pay Consolidated Fee                                                                                                    | a                                               | Department of Hamp and<br>Registration                                                                                                    |             |                                            |                                                                               |                           |                            |        |                                                                                                    |
| Raise four Grievance                                                                                                    | 1                                               | Pullulian Cantrol Board                                                                                                    |             |                                            |                                                                               |                           |                            |        |                                                                                                    |
| Check Grievance Status                                                                                                    | 4.                                              | Board of Beverlay, Utar Po                                                                                                    | adah        |                                            |                                                                               |                           |                            |        |                                                                                                    |
| Change Password                                                                                                    |                                                 | Uttar Pradeuty Fire Services                                                                                                    |             |                                            |                                                                               |                           |                            |        |                                                                                                    |
| Ny Postie                                                                                                    | × .                                             | Uttar Predrok Prover Corpo                                                                                                    | rates       |                                            | Pawer Germedian (Inactive)                                                    |                           | 0                          |        |                                                                                                    |
|                                                                                                    |                                                 |                                                                                                    |             |                                            | Site impedies and (almation larvice                                           |                           |                            |        |                                                                                                    |
|                                                                                                    |                                                 |                                                                                                    |             |                                            |                                                                               |                           |                            |        |                                                                                                    |
| 👌 hitpit, niveshmitraup.<br>di 🔡 serrit Nivesh M Risk Gro                                                                                                    | nicin terretat<br>al 🕒 Ranga                    | ters/Add_Form.anps<br>1 🙆 Whatshop 🔕 (1990).                                                                                                    | intrariet   | <b>.</b> 04                                | Peer Conscien                                                                 | o o<br>ni te Niti         | <b>₽</b><br>□ \$1          | 6 % (  | ę<br>00-                                                                                                    |
| 👌 🙆 hitps://www.shmitraup.<br>nh 🔡 UMCL North M Kitk Gro                                                                                                    | nicin Innon<br>al Charana                       | tersy Adul, Form anges<br>1 🙆 WhatsApp 🔘 UPPCI:<br>Format and Mildlife Department                                                                                                    | where I     | to a                                       | Peer Constan<br>C<br>NRMN (Daddcoord 🕐 KnorgyDinter) 🤗 M                      | e dr<br>ani ar Niti       | 🖬 हा ।<br>१८४२ म.          | 6 % ¢  | е<br><b>-</b> оњ                                                                                                    |
| i 🕜 http://www.shmitraupu<br>en 📷 unnti Nivesh 🙀 Rick Gev<br>n                                                                                                    | nicin<br>al 🕒 Ruspa                             | ters/Add_Form sups                                                                                                    |             | a Di                                       | Power Connection                                                              | e g<br>es er het          | ■ ☆ 1                      | a % 4  | е<br>• он                                                                                                    |
| C http://www.hondraup.<br>nh 🔡 UPPCL Normh M Kick Gen<br>A<br>b<br>b                                                                                                    | nicia<br>al Di Mungun                           | Enclosed Annual States and States and States                                                                                                    |             | <b>a</b> 04                                | Peer Constian<br>C<br>NAMA   Dashboard 🗋 EnergyDenest 🍳 M                     | 0 ☆)<br>en 10 NPT         | 0 0 1<br>10 0              | 9 % /  | р<br>— Он                                                                                                    |
| an Diricht Niede Mittelung<br>an Diricht Niede Mittelung<br>An<br>An<br>An<br>An<br>An<br>An<br>An<br>An<br>An<br>An                                                                                                    | nicin<br>ol () Rodyo<br>h                       | ters/Add_Form apps<br>whatsApp © UPPCL<br>Fund and Wildlife Department<br>Contraction Tax Department<br>PCMP<br>Register Time Societies and Chits                                                                                                    |             | <b>2</b> DA                                | Peer Constan                                                                  | e g)<br>en tr Net         | ₩<br>□ \$ 1                | e e 1  | 9<br>044                                                                                                    |
| ah 💽 UPPCL Nivesh M Rick Gev<br>1<br>1<br>1<br>1<br>1<br>1<br>1<br>1<br>1<br>1<br>1<br>1<br>1                                                                                                    | nicin<br>ul D Russu<br>a<br>a<br>a<br>a         | EPSCALL Form appoint<br>whotsApp © UPPCL<br>Fuend and Wildlife Department<br>Contraction Tax Department<br>PRCMP<br>Register Torm Tocieties and Chits<br>Department of Weights and<br>Measures : Legal Metrology                                                                                                    |             | ter en                                     | Peer Constan<br>C<br>NRM (Daddoord 🕑 EnergyDenest <table-cell> N</table-cell> | 0 (2)<br>86 (17 NR)       | ₩<br>□ \$ 1                | e 4 /  | ç<br>0 0 %                                                                                                    |
| als 💽 UNPCL Nivesh Mick Geo<br>1<br>1<br>1<br>1<br>1<br>1<br>1<br>1<br>1<br>1<br>1<br>1<br>1                                                                                                    | nic IN<br>al [] Panyan<br>a<br>a<br>a<br>a<br>a | Report and Wildle Department<br>Contenential Tax Department<br>Contenential Tax Department<br>Register Form Societies and Only<br>Register Form Societies and Only<br>Register Form Societies and Only<br>Register Form Societies and Only<br>Register Form Societies and Only<br>Register Form Societies and Only<br>Register Form Societies and Only                                                                                                    |             | te en                                      | Peer Constan<br>0, //<br>00WM   Daddoard 🕐 EnrygOntest  W                     | 0 (c)<br>95 <b>10</b> NFT | 0 ⊅ 0<br>26.02.5 ▲         | a % /  | ¢                                                                                                    |
| ah Diffett Niveshmitraupu<br>ah Diffett Nivesh McKitlev<br>A<br>11<br>11<br>13                                                                                                    | nicin<br>ul Di Russi<br>L<br>L<br>L             | EERSAALCH_Foren anpo<br>Webstatep © LEPPCL<br>Purent and Wildlife Department<br>Contenential Tax Department<br>PCLAP<br>Registrar Times Societies and Only<br>Registrar Times Societies and Only<br>Registrar Times Department<br>Registrar Times Department<br>Registrar Times Department<br>Registrar Times Department                                                                                                    |             | ter Co                                     | Peer Constant<br>C<br>NRM (Deddoord D EnergyDenest Q M                        | 0 (2)<br>en 'er NRT       | ₩<br>□ \$<br>*8483.6.      | e « /  | S<br>Oriv                                                                                                    |
| als 💽 UNPCL Nivesh Mick Geo<br>Als 📷 UNPCL Nivesh Mick Geo<br>1<br>1<br>1<br>1<br>1<br>1<br>1<br>1<br>1<br>1<br>1<br>1<br>1                                                                                                    | nicin<br>al Disayan<br>L<br>L<br>L              | Annual Statement<br>Wester<br>Second and Wildlife Department<br>Contenential Tax Department<br>Proof<br>Registrar Times Societies and Chils<br>Department of Weighty and<br>Measures : Legal Mensiogy<br>Public Works Department<br>Development of Department                                                                                                    |             | ter en en en en en en en en en en en en en | Peer Constant<br>0, /<br>00WM   Daddoord D twogyOntest V N                    | 0 (r)<br>96 <b>10</b> NFT | © ⊅ 0<br>2500.5 <b>.</b>   | a % 2  | р<br>он                                                                                                    |
| Intps://niveshmitra.up/<br>dx Strict.Nivesh M Rick Gev                                                                                                    | nicin<br>ul Di Russi<br>L<br>L<br>L             | EERSAALCH Foren anpo<br>Webstatep © LEPPCL<br>Purent and Wildlife Department<br>Contenential Tax Department<br>Contenential Tax Department<br>Contenential Tax Department<br>Public Torm Societies and Chits<br>Department of Weights and<br>Managers : Logal Mettology<br>Public Works Department<br>Department of Decricol Selets<br>Hugang Department                                                                                                    |             | a cv                                       | Peers Connection                                                              | 9 (2)<br>86 (2) (87)      | ₩<br>□ \$1 1<br>12.68235 ▲ | B % 2  | ¢<br>Ob                                                                                                    |
| Inter://www.shmitra.up./<br>sh III UPPCL Novesh M Rick Gev                                                                                                    | nicin<br>al Dinau<br>A<br>A<br>A<br>A<br>A<br>A | EERCAALCH Foren anpo<br>Webstatep © LEPPCL<br>Purent and Wildlife Department<br>Contenential Tax Department<br>Contenential Tax Department<br>Contenential Tax Department<br>Public Term Societies and Chits<br>Department of Weights and<br>Macause : Logal Mettology<br>Public Works Department<br>Department of Dectricol Selets<br>Huming Department<br>Department of Dectricol Selets<br>Huming Department                                                                                                    |             | to                                         | Peers Connection                                                              | ан та Ант                 | ₩                          | A 40 4 | ę<br>ow                                                                                                    |
| Inter://www.shmitra.up/<br>sh III UPPCL Novel: M Rick Gev<br>Rick Gev<br>Rick Rick Rick Rick Rick Rick Rick Rick                                                                                                    |                                                 | ENCLARE A CONTRACTOR<br>Website(C) (C) (C) (C)<br>Functional Middle Department<br>Contractor<br>Pacifies Them Societies and Child<br>Department of Mediphy and<br>Measures (C) (C) (C)<br>Pacifies Works Department<br>Department of Decision<br>Societies of Decision<br>Societies (C) (C)<br>Measures (C) (C)<br>Measures (C)<br>Measures (C)<br>Measures (C) |             |                                            | Peer Constant                                                                 | 0 (g)<br>86 (g) 887       | © ⊅ \<br>∞                 | A 10   | 2<br>0                                                                                                    |
| Antonio niveshmitraupo<br>ah Ritk Gev<br>Ritk Gev<br>Ritk<br>Ritk<br>Ritk<br>Ritk<br>Ritk<br>Ritk<br>Ritk<br>Ritk                                                                                                    |                                                 | ENCLUE Form tops<br>Westerp Control<br>Control Intellife Department<br>Control Intellife Department<br>Control Intellife Department<br>PICUF<br>Register Times Societies and Chils<br>Department of Medging and<br>Medging Topartment<br>Control Sufery Department<br>Control Intellife Department<br>Control Intellife Department<br>Cont                                                                                                    |             |                                            | Peer Constitut                                                                | 0 (g)<br>40 (9 (9 ()      |                            |        | Direction of the second second |

| https://mi       | eshmitra.up.nic | <b>in</b> /inmaile | mu'Adid_Form.im                                         | pi -               |         |                      |                 |     | ê (î |      | 0 0       | G. | - | 8 |       |
|------------------|-----------------|--------------------|---------------------------------------------------------|--------------------|---------|----------------------|-----------------|-----|------|------|-----------|----|---|---|-------|
| h 🔛 UPPCI Nivesh | Rak Genal       | D Respon           | 😒 WhatsApp                                              | O UPPOLI           | ntainet | DASTINN   Deshiesent | D freegolisters | Ф M |      | NETY | 25,492.15 |    |   |   | Mar 6 |
|                  |                 |                    |                                                         |                    | -       |                      |                 |     |      |      |           |    |   |   |       |
|                  | -               | 0                  | und and Ovil Supple<br>lepartment                       |                    |         |                      |                 |     |      |      |           |    |   |   |       |
|                  | 12              |                    | lectronica Departmen                                    | ÷                  |         |                      |                 |     |      |      |           |    |   |   |       |
|                  | 34              | и<br>0             | REsponsionlys Indus<br>audiogenent Authorit             | niw<br>p(uPEI0A)   |         |                      |                 |     |      |      |           |    |   |   |       |
|                  | 18.             |                    | west UP                                                 |                    |         |                      |                 |     |      |      |           |    |   |   |       |
|                  | м.              | .0                 | enligh and Mining                                       |                    |         |                      |                 |     |      |      |           |    |   |   |       |
|                  | <b>1</b> .      | 0                  | round Water Separts                                     | wet.               |         |                      |                 |     |      |      |           |    |   |   |       |
|                  | 16              | 1.0                | in birdha                                               |                    |         |                      |                 |     |      |      |           |    |   |   |       |
|                  | 34              | 0                  | HIC HTGHL                                               |                    |         |                      |                 |     |      |      |           |    |   |   |       |
|                  | 4.              | G<br>A             | orskihpur Instantiski I<br>urhesity (GIDA)              | levelopment        |         |                      |                 |     |      |      |           |    |   |   |       |
|                  | 41.             |                    | ISME Department                                         |                    |         |                      |                 |     |      |      |           |    |   |   |       |
|                  | 42.             | 3                  | ume Department                                          |                    |         |                      |                 |     |      |      |           |    |   |   |       |
|                  | 41.             | 0<br>au<br>T       | lepartment of Agricul<br>larketing & Agricultur<br>rade | tural<br>e foreign |         |                      |                 |     |      |      |           |    |   |   |       |
|                  |                 |                    |                                                         |                    |         | Transid              | with Chunz      |     |      |      |           |    |   |   |       |

14. After that he will have to select Unit id from dropdown list and select department name and service name and click on new application button. After click on button form detail will be shown below. Here applicant will have to click on Fill/View form button inside table.

| Nivesh Mitre                                |                                                                                                    | 0          |
|---------------------------------------------|----------------------------------------------------------------------------------------------------|------------|
| 0.2                                         | Apply For Permissions/NOCs/Licenses                                                                                                    |            |
| Dealtheard     Fill Common Application Form | Select Integrates (but he which he which he means that the mean of the mean he was the mean he was he was h |            |
| Apply Far Permissions, NOCs, Games          | belack Department Name Inter-Vestorin-Fourier Composition Limited or Belack Barrier Name Pieces Select                                                                                                    |            |
| Apply for LoC/Sendien Letter                | Final Solution                                                                                                    |            |
| 2 Apply for Disbursement                    | New Applied Applications Press Applications Press                                                                                                    |            |
| ET Pay Consolidated Fee                     | Pour Consider                                                                                                    |            |
| ES Payment Reconciliation (Verification)    |                                                                                                    |            |
| Rolae Your Grievence                        |                                                                                                    |            |
| Check Grievance Status                      |                                                                                                    |            |
| 4 Charge Peaseord                           |                                                                                                    |            |
| A styreatie                                 |                                                                                                    |            |
| Lagend Used For Status Display              |                                                                                                    |            |
|                                             | Copyright © 1934 IT foldation presented by National Information Contra , Uther Products Islam Units                                                                                                    | Norder 111 |

| Nivesh Mitre                                                                                                    |                                                                |                                                                                                    |                                                                                                    |                                                                                         |                                                                             |                                                                                                    | 0               |
|----------------------------------------------------------------------------------------------------|----------------------------------------------------------------|----------------------------------------------------------------------------------------------------|----------------------------------------------------------------------------------------------------|-----------------------------------------------------------------------------------------|-----------------------------------------------------------------------------|----------------------------------------------------------------------------------------------------|-----------------|
| ð 12                                                                                                    | Apply For                                                      | Permissions/NOCs/I                                                                                    | Licenses                                                                                                    |                                                                                         |                                                                             | <b>A</b> fore - corp.c                                                                                                    |                 |
| <ul> <li>Dashkaard</li> <li>Fill Commun Application Form</li> <li>Apply For Permission(WDCs)Conner</li> </ul>                                            | Salact Ext<br>Departme<br>Permitte<br>are reader<br>Salact Dep | ergelaug Vanit fan achte fe<br>nie<br>nie NOCA (Lannaug Cartification o<br>d<br>artenent Kanna (1994) | The second second secon | an al base of an electronic                                                             | nt bester lans                                                              | Naportion and Dimension Service                                                                                               |                 |
| Apply for LoC/Senction Letter                                                                                                    |                                                                |                                                                                                    | -                                                                                                    | and a distant and the fundamental state                                                 |                                                                             |                                                                                                    |                 |
|                                                                                                    | Sec. Ball                                                      | Buger Street                                                                                          |                                                                                                    |                                                                                         |                                                                             |                                                                                                    |                 |
| 9 Pay Consolidated Fee<br>9 Payment Reconciliation (Welfication)                                                                                         | 1                                                              | Utter Praticip Press<br>Corporation Disting                                                           | -                                                                                                    | Service Rama<br>Application 10                                                          | Form Males<br>Water Charge Bale                                             | farmed<br>Records                                                                                                    | 193/View Two    |
| Pay-Cansolidated Pee<br>Payment Resenctitation (NetRication)<br>Raint Your Grievense<br>Oheck Grimmene Hatus<br>Check Research                           | L                                                              | Department<br>Utter Pedrok Reser<br>Corporation (Josho)                                               | 1. Ma                                                                                                    | Lardia Rana<br>Application 3<br>Un toportion and Latendan Landon<br>2                   | Rame Males<br>Status Charge Rate<br>Contrast Articles and D<br>25/10/2004   | General<br>Kanapita<br>Dirgi Hasaballa, We imperior<br>and Extended Competing<br>We report for and Statute<br>Competed        | HRAVIera Tarr   |
| Pay Canadidated Fee Payment Reconciliation (Vertiliation) Raise Tour Grievence Oteck Grissence Status Check Grissence Status Change Passenet M By Prulie | k.                                                             | Experiment<br>Uther Phaloph Reser<br>Companylise (2000m)                                              | 2                                                                                                    | Earlie Bans<br>Application 3<br>Dis Ingentian and Optimulan Landos<br>2 - Dans - manual | Parte Males<br>Males Charge Rate<br>Constant and parts (1998)<br>25(19)2004 | Connect<br>Annu-Ny<br>Wegi Frankling, Sile Separation<br>and Extended Comparison<br>Sile Reporting and Estimation<br>Compared | ERI) View Terre |

15. Now applicant will have to fill application form-

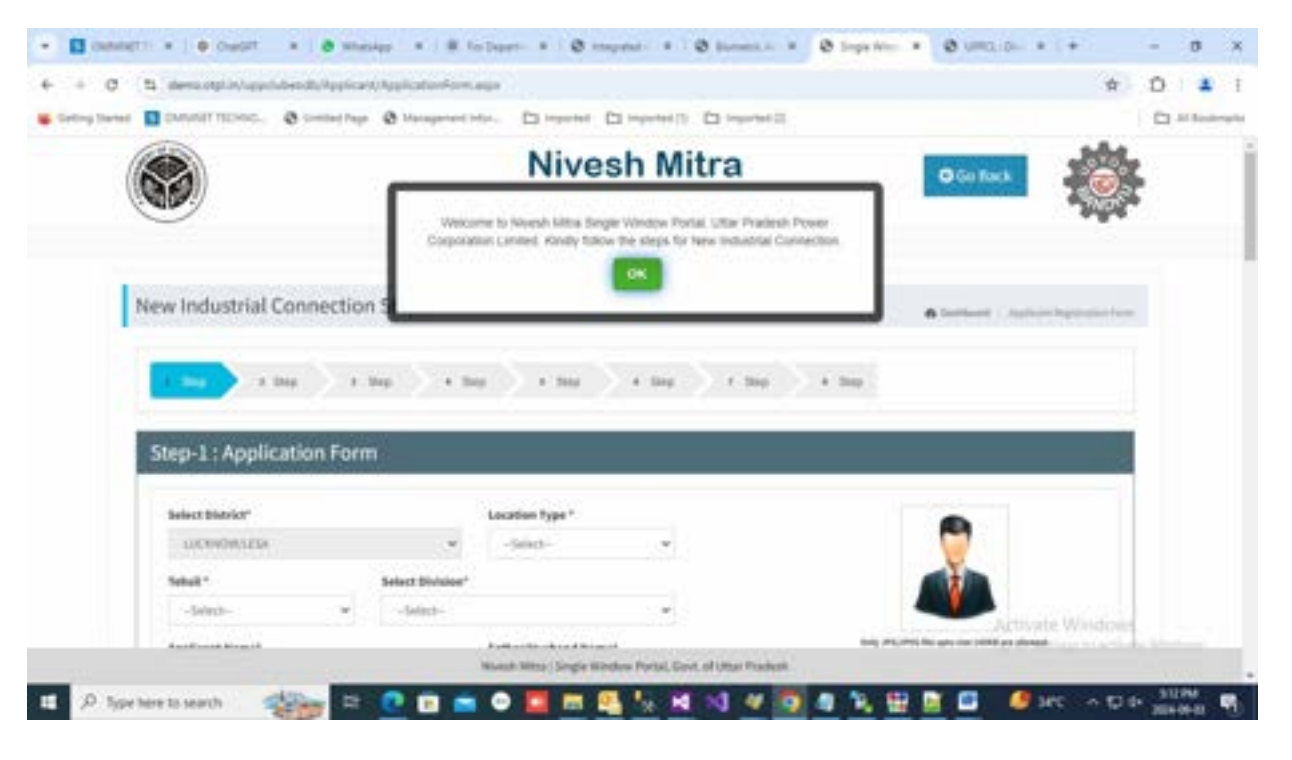

| + 0 1                                                 | annenplokkepdutesttu/lepicant/lepicatieni/le       | mi albi.                                                                                                    |                                                                                                    | - W  |                                                                                                    |
|-------------------------------------------------------|----------------------------------------------------|----------------------------------------------------------------------------------------------------|----------------------------------------------------------------------------------------------------|------|----------------------------------------------------------------------------------------------------|
| nigliene E                                            | CMM/AIT TECHNOL                                    | ente. Dimpeted Dimpeted() Dimpete                                                                                                    | (a)                                                                                                    |      | C Hile                                                                                                    |
|                                                       | Occupation                                         | To avail TDS benefit on security deposit interest,<br>Piease enter your PAR Number                                                                                                    |                                                                                                    |      |                                                                                                    |
|                                                       | Test                                               | mertance                                                                                                    |                                                                                                    |      |                                                                                                    |
|                                                       | Communication Address 1                            | Binnedo"                                                                                                    | Commentation Research and and                                                                                                   |      |                                                                                                    |
|                                                       | Test                                               | - views                                                                                                    | Communication Prome Reprinter                                                                                                   |      |                                                                                                    |
|                                                       |                                                    |                                                                                                    |                                                                                                    |      |                                                                                                    |
|                                                       | Prioritans Address?                                | Pincade*                                                                                                    | Premises Phone Number*                                                                                                    |      |                                                                                                    |
|                                                       | Latheore,LUCKNOVC206041                            | 200004                                                                                                    | NUCCENTER                                                                                                    |      |                                                                                                    |
|                                                       | Permanant Address'                                 | Pincode"                                                                                                    | Permanant Phase Komker*                                                                                                    |      |                                                                                                    |
|                                                       | Cientrat                                           | 200008                                                                                                    | 3636520734                                                                                                    |      |                                                                                                    |
|                                                       | Plot Size (3q.Feet)*                               | Casered Area (Sa, Peet)*                                                                                                    | Purpose of Supply*                                                                                                    |      |                                                                                                    |
|                                                       | 10                                                 | -#                                                                                                    | Contestial                                                                                                    |      |                                                                                                    |
|                                                       | Consection Toos*                                   | Total Connected Land First                                                                                                    |                                                                                                    |      |                                                                                                    |
|                                                       | The Conservation of the                            | 21.8                                                                                                    |                                                                                                    |      |                                                                                                    |
|                                                       | and Construction                                   |                                                                                                    |                                                                                                    |      |                                                                                                    |
| ,P Type he                                            | re to march 🛛 🏤 🖻 🕐 🖬 🕐                            | Moret Mille Lingte Modes Paris, Goot of Utar Par<br>Dispert + O mayers + O suggest                                                                                                    | ant<br><b>3 3 3 10 11 11 10</b> arc<br>• <b>0</b> Superfilter • <b>0</b> UNICLOS • 1 +                                          | - P  | 0 515.004<br>2004-06-00                                                                                                    |
| , Р Туре Не<br>] семент<br>+ С 5                      | er to search                                       | Maret Miller Lingle Mindes Paris, Gost of Ultar Paris                                                                                                    | ant<br><b>O O Deprése</b> • O UNIQUE • •                                                                                        | * 1  | - 0<br>D <b>4</b>                                                                                                    |
| P Type he<br>constant<br>+ C 12<br>try turner         | re to search I I I I I I I I I I I I I I I I I I I | Maret Miller (Single Models Paris), Soot of Uttar Paris                                                                                                    | ant<br>O Departure + O UNICLOS + +                                                                                              | * 1  | - 0<br>- 1<br>- 1<br>- 1<br>- 1<br>- 1<br>- 1<br>- 1<br>- 1<br>- 1<br>- 1                                                                                                    |
| ,P Type he<br>container 1<br>+ O S<br>try Turnet      | er to search                                       | Allereth Million ( Single Mondeus Partiel, Goard, ed Uttar Prop                                                                                                    | and                                                                                                    | ↑ 0  | - 0 )<br>D &                                                                                                    |
| P Type he<br>consist 1<br>+ C 12<br>rig Tierres       | re to search                                       | Allaneth Millia ( bingle Modelan Partia), Gaar, af Ultar Par                                                                                                    | ant                                                                                                    | ÷ 1  | - 0<br>201-01-00<br>- 0<br>- 1<br>- 1<br>- 1<br>- 1<br>- 1<br>- 1<br>- 1<br>- 1<br>- 1<br>- 1                                                                                                    |
| ,P Type he<br>constant<br>+ O Sa<br>ng Tantal         | re 10 search                                       | Maret Mille ( bingle Modeles Paris), Gast of Utar Paris                                                                                                    | and                                                                                                    | + D) | - 0<br>- 0<br>- 0<br>- 1<br>- 0                                                                                                    |
| P Type he<br>contract 1<br>• C 1<br>rg tweet          | er to search                                       | Allaresh Millia ( bingle Mildelas Paria), Saat of Ultra Paria                                                                                                    | ant<br>O Deper Nes + O URIQUO. + +                                                                                              | * 1  | - 0<br>0 310000<br>0 3<br>0 3                                                                                                    |
| P Type he<br>contract 1<br>+ O S<br>ng themat         | er to search                                       | Allerent Holles (Lingte Hördess Paris), Soot of Uttar Paris                                                                                                    | Armans of Payment                                                                                                    | * 1  | - 0<br>0) 2<br>0) 2<br>0) 2                                                                                                    |
| P Type he<br>outsing 11<br>+ O 12<br>mg Turred        | re to search                                       | Marent Millio ; Single Mildon Paris, Sont of Ultar Pari                                                                                                    | Arrears of Payment                                                                                                    | * 1  | - 0<br>- 0<br>- 0<br>- 1<br>- 1<br>- 1<br>- 1<br>- 1<br>- 1<br>- 1<br>- 1                                                                                                    |
| P Type her<br>contract 1<br>+ 0 12<br>mg turnet       | er to search                                       | Attende forma : Enrighe Mitteleus Pariad, South of Uttar Paria                                                                                                    | Arrears of Payment                                                                                                    | * 1  | - 0<br>- 0<br>- 1<br>- 1<br>- 1<br>- 1<br>- 1<br>- 1<br>- 1<br>- 1                                                                                                    |
| P Type he<br>contract 1<br>+ C 1<br>hy thread         | er to search                                       |                                                                                                    | Arrears of Payment (If Any)                                                                                                    | * 1  | - 0 )<br>- 0 )                                                                                                    |
| P Type her<br>Control (1)<br>+ C 12<br>tray Travent ■ | re to search                                       | Marent Million ( bingle Mildeless Paria), South of Ultrar Proc                                                                                                    | Arman of Payment (If Arg)                                                                                                    | * 1  | <ul> <li>b Stored</li> <li>c</li> <li>c</li> <li>c</li> <li>c</li> <li>c</li> <li>d</li> <li>d</li> <lid< li=""> <li>d</li> <li>d</li> <li>d</li> <li>d&lt;</li></lid<></ul>                                                                                                    |
| P Type her<br>■ control (1)<br>+ C 1a<br>mg Turnet ■  | re to search                                       | Staret Hilling : Bingler Höndaus Paulat, South of Uttar Poular   Image: Staret Hilling : Staret Holdson Paulat, South of Uttar Poular   Image: Staret Hilling : Staret Holdson Paulat, South of Uttar Poular   Image: Staret Hilling : Staret Holdson Paulat, South of Uttar Poular   Image: Staret Hilling : Staret Holdson Paulat, South of Uttar Poular   Image: Staret Hilling : Staret Holdson Paulat, South of Uttar Poular   Image: Staret Hilling : Staret Holdson Paulat, South of Poular   Image: Staret Hilling : Staret Holdson Paulat, Staret Holdson Paulat, South of Poular   Image: Staret Hilling : Staret Holdson Paulat, Staret Holdson Paulat, Staret | Arreats of Payment (Flarg)                                                                                                    | * 1  | transverier<br>− 0 1<br>C altering                                                                                                    |
| P Type he<br>container 1<br>+ C ta<br>mg Turret       | er to search                                       | Mareel Million ( bingle Mildeless Paria), Societ, of Ultrar Proc<br>Congression ( ) ( ) ( ) ( ) ( ) ( ) ( ) ( ) ( ) (                                                                                                    | Arrears of Payment (If Arg)<br>Registerion bis. Inser Dapit, of Industries ILA<br>Good.                                         | * 1  | transverier<br>− 0 1<br>C altering                                                                                                    |
| P Type her<br>Control (1)<br>+ C 12<br>Try Transf     | er to search                                       | Mareel Million ( bingle Mildeless Paria), Societ, of Ultrar Proc<br>Dispersion ( ) ( ) ( ) ( ) ( ) ( ) ( ) ( ) ( ) (                                                                                                    | Arreats of Payment (If Ang)  Arreats of Payment (If Ang)  Registerians bis. Inser Dapit, of Industries IL A  Cont.  Production* | * 1  | transverier<br>− 0 1<br>− 0 1<br>− |

|                                 | et ensembles about an ensemble a substance and a substance and a substance |                                                                                 |                                    | - M  | 0 |         | - 1     |
|---------------------------------|----------------------------------------------------------------------------------------------------|---------------------------------------------------------------------------------|------------------------------------|------|---|---------|---------|
| <ul> <li>Onting Same</li> </ul> | CMANNET TECHNOL.      Or Sector of Page      A strengtment Inter.      Insured      Insured      Categorized lines and network construction by DESCOM (do Full Deposition)     Electrical lines and network construction by applicant ( do Supervision Charge                                                                                                    | n Degenalitien)                                                                 |                                    |      |   | d Baate | inter l |
|                                 | Declaurer:                                                                                                    |                                                                                 |                                    | i I  |   |         |         |
|                                 | <ol> <li>Documentary evidence in support of lawful occupation of the premises. If<br/>the applicant is not the source of the premises, indemnity band as specified by<br/>the Licensee shall be enclosed."</li> </ol>                                                                                                    | Uptional Disk Freedoring<br>may project (2017 No. oper part cells an efficient) | New Factories Transmission         |      |   |         |         |
|                                 | 3. ( St Proof /*                                                                                                    | coplanad by Privat                                                              | New File Assessed Incomplete       |      |   |         |         |
|                                 | AuthorCont                                                                                                    | Inter a Property in the same tax table an element.                              |                                    |      |   |         |         |
|                                 | 3.) Work Completion Contificate / Yest Report (B.G.L. Sore) :                                                                                                    | Valued II & Charte                                                              | where The Instantion Concentration |      |   |         |         |
|                                 | Note: Select the release of connection, authorized representative of the industry                                                                                                    | ney Jec. Pro the up on the seduce.<br>y shall exceeds the agreement with center | ning division.                     |      |   |         | ì       |
|                                 | Land Real                                                                                                    |                                                                                 | Activate Win                       | dows |   |         |         |

#### 16. After submit application form application number will be generated-

|                     | Single Window Portal, Gove of Unar Prodesh                                                                                                    |                  |
|---------------------|----------------------------------------------------------------------------------------------------|------------------|
| 200                 | Uttar Pradesh Power Corporation Limited                                                                                                    |                  |
| Confirmation Messag | ė                                                                                                    |                  |
| 1 See               | $+ 3 n \mu \left( \left( 1 + 3 n \mu \right) \right) + 3 n \mu \left( \left( 1 + 3 n \mu \right) \right) + 3 n \mu \left( 1 + 3 n \mu \right) \right) + 3 n \mu \left( 1 + 3 n \mu \right) \right)$ |                  |
|                     | •                                                                                                    |                  |
|                     | Application Form Submitted successfully Dear***: The Application Form has been Submitted successfully, Voc Application Summer 10                                                                    |                  |
|                     | Cardinae In Next Step. Cick have                                                                                                    | Activate Windows |
|                     | Hivesh Hitrs   Single Window Partal, Goot, of Uttar Pradesh                                                                                                    |                  |

17. After application form submission applicant will have to pay processing fee. To pay processing fee applicant will click on Proceed to pay button and a message will be display that "Your processing

fee has been send to nivesh mitra portal." Now applicant will click on "Go Back" button on right side top of the form and applicant will be redirected to nivesh mitra dashboard.

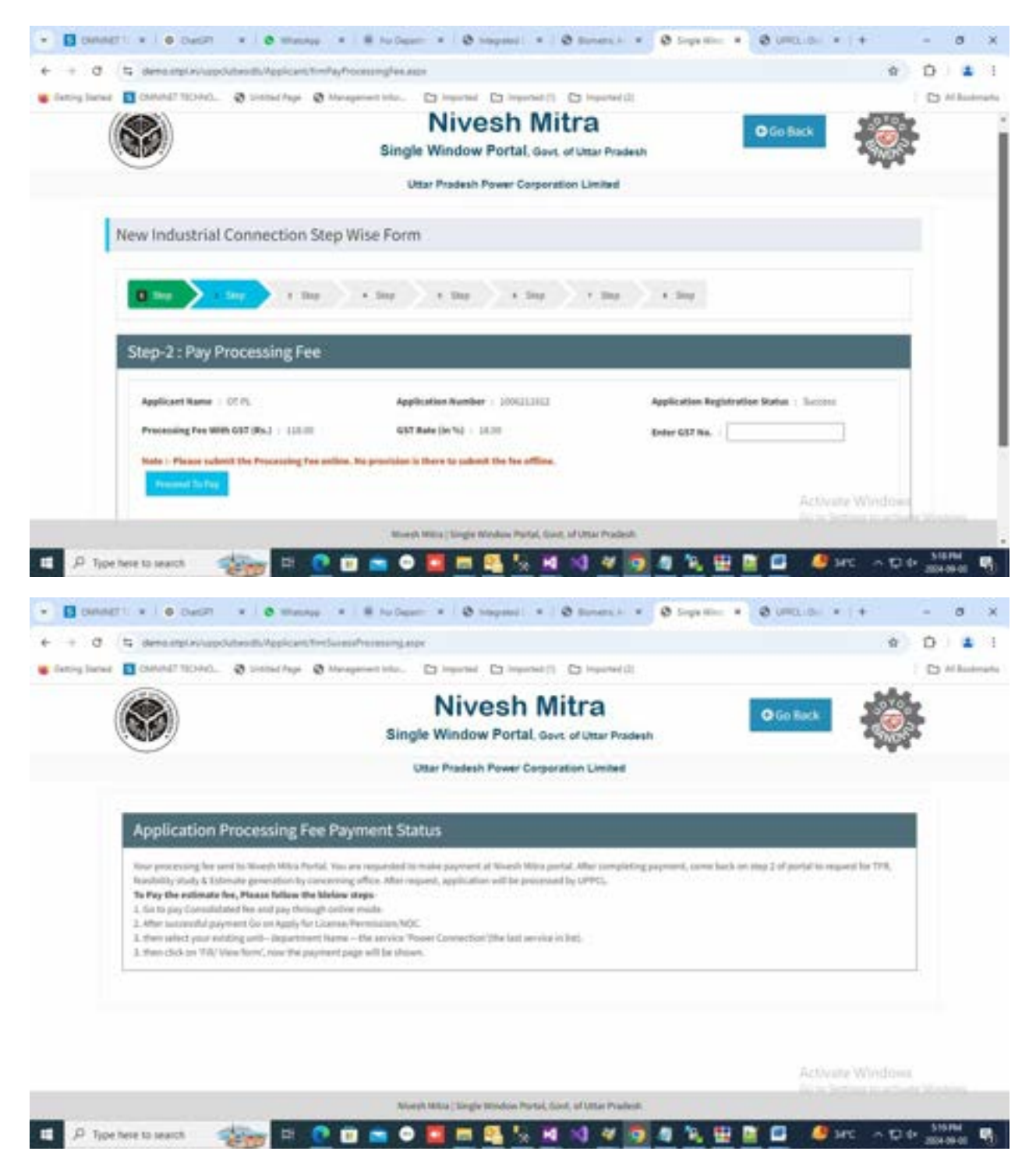

18. Now applicant will click on Pay Consolidated Fee on left hand side of dashboard to view and pay processing fee. To pay click on Proceed button-

| The second Antiper/072.567                                                                                                    | 223-0-1490/01/01/pressure/14/mint/16/14/mint                                                                                                    |                                                                                                    |                                                                                                    | - D                                                                                                    |
|----------------------------------------------------------------------------------------------------|----------------------------------------------------------------------------------------------------|----------------------------------------------------------------------------------------------------|----------------------------------------------------------------------------------------------------|----------------------------------------------------------------------------------------------------|
| ning heres 🖪 OANAAT TECHNO. 🛛 🛛                                                                                                    | ittid figir 🕲 Marapetiett Infan, 🗋 Ingertial 🖸                                                                                                    | () important ()                                                                                                    |                                                                                                    | D Hile                                                                                                    |
| Nivesh Mitra 3.0                                                                                                    |                                                                                                    |                                                                                                    |                                                                                                    | 10.0 22 🔕 urswroeden                                                                                                    |
| E Deshisord                                                                                                    | Pay Consolidated Fee<br>Home / Fee Payment                                                                                                    |                                                                                                    |                                                                                                    |                                                                                                    |
| Fill Common Application Form                                                                                                    |                                                                                                    |                                                                                                    |                                                                                                    |                                                                                                    |
| Apply for NDCs/License                                                                                                    | E incluying 3                                                                                                    |                                                                                                    |                                                                                                    |                                                                                                    |
| Apply for LoC/Sanction Letter                                                                                                    | Select UPSHP240001510<br>Enterprise/Unit<br>Name                                                                                                    | 19787 ¥ Vew Fee Dep                                                                                                    | essilion Defails                                                                                                    |                                                                                                    |
| Apply for Disbursement                                                                                                    |                                                                                                    |                                                                                                    |                                                                                                    |                                                                                                    |
| Pay Consolidated Fee                                                                                                    | Si NO. Department Norm                                                                                                    | Service Rober                                                                                                    | Required Amount of Fee 1<br>(200)                                                                                                 | n Sadari Ta PagiPayneni<br>Matar                                                                                                    |
| Reconcile Your Consolidated<br>Payment By Double                                                                                                    | 1 Uttar Pradesh Power Corporation<br>Limited                                                                                                    | Six Inspection and Estimation<br>Service                                                                                                    | 118.00                                                                                                    | 8                                                                                                    |
| Ventruacion Mode                                                                                                    |                                                                                                    | Tatal Amount                                                                                                    | 110                                                                                                    | Proceed                                                                                                    |
| Check Your Griesance Status<br>P Type here to search                                                                                                    | Il Your Payment status is Payment in Pro<br>(Note: Use the double wrification mod<br>) D O O O O O O O O O O O O O O O O O O                                                                                                    | eestel': Click here to Verify your p<br>is only after 20 Min. of your particles in the second second se | ooyment using itoutie ver<br>yment indiation)<br>I No III III III III III III IIII IIII<br>Deire Ayr III III IIII IIII IIII IIIII | Activate Windows<br>Activate Model to ettate Windows<br>Service Active State<br>active Model to ettate Active<br>Service Active Active<br>Service Active Active<br>Service Active Active<br>Service Active<br>Service Active<br>Serv                                                                                                    |
| Check Your Griesande Status                                                                                                    | If Your Payment status is Payment in Pro<br>(Note: Use the double writication mod<br>21 20 20 20 20 20 20 20 20 20 20 20 20 20                                                                                                    | eesti? Click here to Verify your pa<br>le only after 20 Min. of your pa<br>to 10 Min. of your pa<br>at 10 Min. of 0 Min. of 0                                                                                                    | obyment uning (butlist very<br>yment indiation)<br>1 1 1 1 1 1 1 1 1 1 1 1 1 1 1 1 1 1 1                                          |                                                                                                    |
| Check Your Griesance Itatus  P Type here to search  C O O Itat search  C O Itat search  C O Itat search  C O Itat search  C O Itat search  C O O Itat search  C O O                                                                                                    | Il Tour Payment status is Payment in Pro<br>(Note: Use the double wrification mod<br>Diff. Diff. Diff                                       | e only after 30 Min. of your pa<br>                                                                                                    | obyment uning itoutie ver<br>yment initiation)                                                                                    | Activity Windows<br>Activity and an activity Mathematical<br>Sec. • (+ - 0<br>• D • •<br>• D • •<br>• D • •                                                                                                    |
| Check Your Griesunce Status<br>P Type here to search<br>C C O Not source Segme(712:1572<br>Type here: C Comparise Net Earstoing (Material                                                                                                    | If Your Payment status is Payment in Pro<br>Note: Use the double writication mod                                                                                                    | e only after 30 Min. of your particular of the second second                                                                                                    | obyment using itoutie ver<br>yment indiation)                                                                                     | Activity Windows<br>Activity South States<br>South States<br>South States<br>Activity States<br>South States<br>Activity States<br>South States<br>Activity States<br>South States<br>Activity States<br>South States<br>Activity States<br>South States<br>Activity States<br>South States<br>Activity States<br>South States<br>Activity States<br>South States<br>Activity States<br>South States<br>Activity States<br>South States<br>Activity States<br>Activity Activity                                                                                                    |
| Check Your Griesunce Itatus  P Type here to search  C C O Hor source Inspect  C O Hor source Inspect 2152  Type here C COMUNIT TECHNEL © CO  Rates (Corporate her Exercise) (Mater  Payment Reference IQ                                                                                                    | If Your Payment status is Payment in Pro<br>Note: Use the double writination mod                                                                                                    | ACCERT Click here to Verify your particular only after 20 Minute Your particular on the second particular of the second particular of the second p    | obyment uning itoutie ver<br>yment initiation)                                                                                    | Activity Windows<br>Activity and an example<br>Market Activity and an example<br>Market Activity and an example<br>Activity and an example<br>Activity and activity and activity<br>Activity and activity and activity<br>Activity and activity and activity<br>Activity and activity and activity<br>Activity and activity and activity<br>Activity and activity and activity<br>Activity and activity and activity<br>Activity and activity and activity<br>Activity and activity and activity<br>Activity and activity and activity<br>Activity and activity and activity<br>Activity and activity and activity<br>Activity and activity activity and activity<br>Activity and activity activity activity<br>Activity activity activity activity activity<br>Activity activity activity activity activity<br>Activity activity activity activity activity<br>Activity activity activity activity activity<br>Activity activity activity activity activity<br>Activity activity activity activity activity activity<br>Activity activity activity activity activity activity activity<br>Activity activity activity activity activity activity activity<br>Activity activity activity activity activity activity activity activity activity activity<br>Activity activity a                                                                                                    |
| Check Your Griesance Italia<br>P Type here to search C Orienter 1 + O Orient + C O Hermony Major 12:1072 Hale ( Corporate Her Barling Allower Payment Reference IQ Entropreneur ID :                                                                                                    | If Your Payment status is Payment in Pro<br>(Note: Use the double writication mode<br>If the Use the double writication mode<br>If the Use the Use the Use th | UPSINESHIELE                                                                                                    | Dayment uning itbuttie ver<br>preset initiation)                                                                                  | Activities Windows<br>Activities Hoody to activity Medicines                                                                                                    |
| Check Your Griesance Status<br>P Type here to search<br>Consumption (Consumption)<br>C (Consumption)<br>C (Consumpti                                                                                                    | If Your Payment status is Payment in Pro<br>Note: Use the double writication mod                                                                                                    | UPOINDADDOTES<br>UPOWEDADDOTES<br>UPOWEDADDOTES                                                                                                    | obyment uning (butfic very<br>meet inblation)<br>Deline hy-                                                                       | Activities Windows<br>Measure Hoods to activity House<br>Sec. • (+ - 0)<br>• D ( )<br>(C) House<br>Failures                                                                                                    |
| Check Your Griesance Italus  Type here to search  Consult**  C  C  Consult**  C  C  C  Consult**  Payment Reference IO  Entrepreneur IO  Unit ID  Notice Number:                                                                                                    | If Your Payment status is Payment in Pro<br>(Note: Use the double writication mod<br>If an interview of the double writication mod<br>If an interview of the Dependence of the Company<br>If the Dependence of the Company<br>Checker; payment inter the company within 34 ho                                                                                                    | UPDISSA00015120<br>UPDISSA00015120<br>DISCUSTSA                                                                                                    | Dayment uning itbuttie ver<br>imment initiation)                                                                                  | Activity Windows<br>Activity Model is activity Medices                                                                                                    |
| Check Your Griesande Status<br>P Type here to search<br>Control 1 + O Count + +<br>C + C + Hor once Here()/12/1572<br>Hore Corporate her Barroug (Maker<br>Rome Corporate her Barroug (Maker<br>Payment Reference IO<br>Entropreneur IO :<br>Unit ID :<br>Maker IO :                                                                                                    | If Your Payment status is Payment in Pro<br>(Note: Use the double writination mode<br>and the status is Payment in the status is a payment in the<br>analysis of the status is a status in the status is a status in the<br>of the status is a status in the computer writer 24 ho                                                                                                    | Cost Cick here to Verify sever particular of your particular of your p    | Dayment unang (butik ver<br>preent indiation)<br>Delme hyr                                                                        | Activities Windows<br>Activities Hoody to activity House<br>Den + + - 0<br>+ D + +<br>Contractor<br>Activities                                                                                                    |
| Check Your Griesande Italia<br>P Type here to search<br>Consult************************************                                                                                                    | If Your Payment status is Payment in Pro<br>(Note: Use the double writication mod<br>If the Use the double writication mod<br>If the Use the double writication mod<br>If the Use the double writication mod<br>If the Use the double writication mod<br>If the Use the double writication mod<br>If the Use the double writication mod<br>If the Use the double writication mod<br>If the Use the double writication mod<br>If the Use the double writication mod<br>If the Use the double writication mod<br>If the Use the double writication mod<br>If the Use the Use the Use the Comparison writing 34 ho                                                                                                    | UPDISSeeeDITI2SEEE UPDISSeeEDITI2SEEE UPDISSeEEDITI2SEEE UPDISSEEEEITES EXAMPLESEETEE EXAMPLESEEEEEEEEEEEEEEEEEEEEEEEEEEEEEEEEEEE                                                                                                    | Dayment uning itbuttie ver<br>imment initiation)                                                                                  | Activity Windows<br>Activity Medices<br>Activity Activity Sources<br>Sec. 4 (+ - 0)<br>(- 1)<br>(- 1) |
| Check Your Griesonic Italia<br>P Type here to search<br>Connect 1 • • • Court • •<br>• C • Not search • •<br>• C • Not search • •<br>• C • Not search • •<br>• C • • Not search • •<br>• C • • Not search • •<br>• C • • •<br>• C • • •<br>• C • • •<br>• C • • •<br>• C • • •<br>• C • • •<br>• C • • •<br>• C • • •<br>• C • • •<br>• C • •<br>• C • • | If Nour Payment status is Payment in Pro<br>(Note: Use the double writination mode<br>writing in the Company in the Company<br>2527 4400 (Integration) Tegment (INV Payfeer, CCA<br>med Page @ Management Inter. In Imported Inter<br>Checker; payment must be company writing 24 ha                                                                                                    | Cost Cick here to Verify sever particular of your particular of your p    | Dayment uning (butile very<br>meet inblation)<br>Deline hyper                                                                     | Activities Windows<br>Methods to activity sectors<br>by * * * - 0<br>* D * *<br>Contractors<br>Methods<br>Methods                                                                                                    |
| Check Your Griesance Italia<br>P Type here to search<br>Constant 1 + + + + + + + + + + + + + + + + + +                                                                                                    | If Your Payment status is Payment in Pro<br>(Note: Use the double writication mode<br>If the Use the double writication mode<br>If the Use the Use the Use t      | Coshi - Cick here to Verify your particular of your particular of the second particular of your particular of the second particular of the second     | Dayment uning (butile ver<br>preset initiation)                                                                                   | Activities Windows<br>Activities Heady to activity strategy<br>2 - + + - 0<br>+ D - +<br>D - + + - 0<br>- Strategy<br>D - + + - 0<br>- D - +<br>D - +<br>D - +<br>D - +                                                                                                    |
| Check Your Griesande Italia<br>P Type here to search<br>Control 1 + O Constit<br>+ C + Hor owner Heren/172/1973<br>+ C + Hor owner Heren/172/1973<br>+ C + Hor owner Heren/172/1973<br>+ C + Hor owner Heren/172/1973<br>- Hore Corporate Her Barrourg (Mater<br>- Hore Corporate Her Barrourg (Mater)<br>- Hore Corpor<br>- H                                                                                                    | If Your Payment status is Peymont in Pro<br>Note: Use the double writication mode<br>writing in the Company in the Company<br>25.27 4400 (Integramme), Teymont (Intel Propress, CCA<br>Intel Page & Management Intel, Company in the Company<br>Company payment must be company writing 24 biology<br>Page 10<br>Company Payment through (Corporate Particul)                                                                                                    | Cick here to Verify sever pare of a only after 20 Min. of your pare 20 Min. of your pare of a several of a several of a se    | Dayment uning (butile very<br>meet inblation)<br>Deline hyper                                                                     |                                                                                                    |

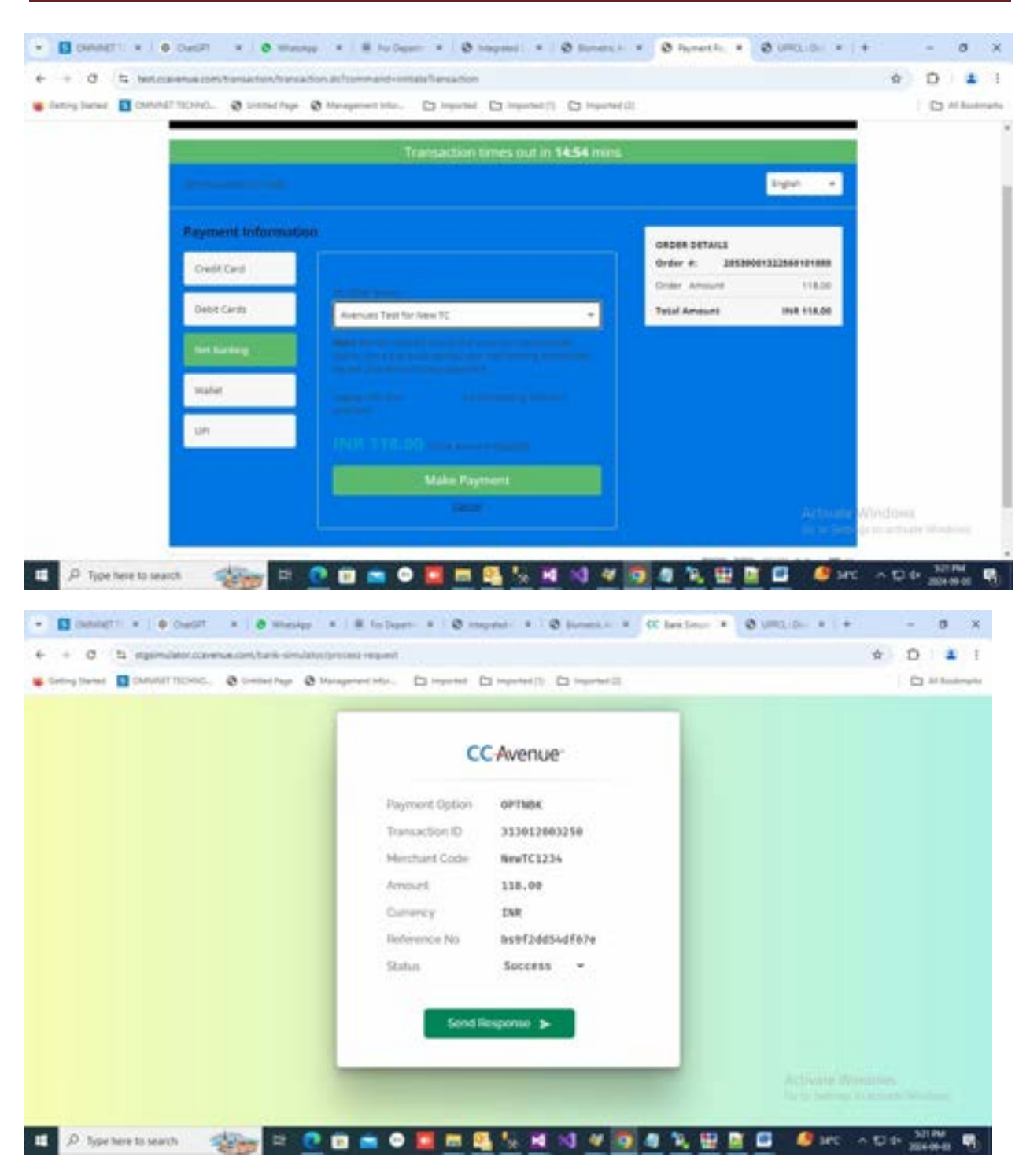

| iene 🖬 christif tichto. 🧔 s  | inted App 🖉 Managariant Infor. 🖸 A                                                                                                    | nyurted 🖸 ingusted (1) 🖸 ingusted (2)                                                                                                    |                                                                                    |                                                                                                    |                                                                                                    |
|------------------------------|----------------------------------------------------------------------------------------------------|----------------------------------------------------------------------------------------------------|------------------------------------------------------------------------------------|----------------------------------------------------------------------------------------------------|----------------------------------------------------------------------------------------------------|
|                              |                                                                                                    | Payment Successfully Done I                                                                                                    |                                                                                    |                                                                                                    |                                                                                                    |
|                              |                                                                                                    |                                                                                                    |                                                                                    |                                                                                                    | Page and                                                                                                    |
| Transaction Details :        |                                                                                                    |                                                                                                    |                                                                                    |                                                                                                    | Contraction of the local division of the local division of the loc                                                                                                    |
| Payment Reference No / Order | Net.                                                                                                    | UP01634090317213036                                                                                                    |                                                                                    |                                                                                                    |                                                                                                    |
| tinn                         |                                                                                                    | MD                                                                                                    |                                                                                    |                                                                                                    |                                                                                                    |
| Payment From                 |                                                                                                    | HDFC-PG                                                                                                    |                                                                                    |                                                                                                    |                                                                                                    |
| Payment Mode:                |                                                                                                    | ONLINE                                                                                                    |                                                                                    |                                                                                                    |                                                                                                    |
| Transaction Amount           |                                                                                                    | Ho. 118.00 /-                                                                                                    |                                                                                    |                                                                                                    |                                                                                                    |
| Transaction 10               |                                                                                                    | 28538001322568101888                                                                                                    |                                                                                    |                                                                                                    |                                                                                                    |
| Transaction Date and Time    |                                                                                                    | 00/09/2024 17:21:55                                                                                                    |                                                                                    |                                                                                                    |                                                                                                    |
| Emispreneur ID :             |                                                                                                    | UP 8WP24000181                                                                                                    |                                                                                    |                                                                                                    |                                                                                                    |
| UNE O                        |                                                                                                    | UPSWP2400018128                                                                                                    |                                                                                    |                                                                                                    |                                                                                                    |
| Red Condens (1)              |                                                                                                    |                                                                                                    |                                                                                    |                                                                                                    |                                                                                                    |
| Labora Incomentation of      |                                                                                                    | Augusta on characteristica o                                                                                                    |                                                                                    |                                                                                                    |                                                                                                    |
| Type here to search          | n o o o o o o o o o o o o o o o o o o o                                                                                                    |                                                                                                    |                                                                                    |                                                                                                    | ec v D to 2                                                                                                    |
| Type here to search          | an an an an an an an an an an an an an a                                                                                                    |                                                                                                    | • hant to •                                                                        | Active<br>In the Second Second Se                                                                                                    | re ∧ D + 3<br>+ -<br>+ 0                                                                                                    |
| Type here to search          | <ul> <li>Bit College College</li> <li>Ministry College</li> <li>Bit for Dependent State</li> <li>College</li> <li>Discogeneer Inter.</li> <li>Discogeneer Inter.</li> </ul>                                                                                                    |                                                                                                    | e that the +                                                                       | Activation Services                                                                                                    | <pre>c ∧ D + <sup>3</sup>/<sub>2</sub></pre>                                                                                                    |
| Type here to search          | <ul> <li>Marshap</li> <li>Marshap</li></ul>                                                                                                    |                                                                                                    | 4 % E                                                                              | Activation for<br>dering for<br>or sumptions = 1<br>Design 2010 = 11                                                                                                    | *                                                                                                    |
| Type here to search          | Stranger     Compared Hope and Hope and Hop |                                                                                                    | a hattir a                                                                         | Active<br>derm Se<br>0 umo; de • 1<br>Design 20 0 21                                                                                                    | * - * * * * * * * * * * * * * * * * * *                                                                                                    |
| Type here to search          | Stranslage     All (Stransparaneur, Haupford), Stransparaneur, Haupford), Stransparaneur, Haupfor |                                                                                                    | e Nati Miri e<br>Ok                                                                | Active<br>dermitie<br>() umblide () ()<br>() umblide () ()<br>() umblide () ()                                                                                                    | Company and the second second s                                                                                                    |
| Type here to search          | Benerit (oterpring) Weilter                                                                                                    |                                                                                                    | e hattin e                                                                         | Active<br>de se Se<br>de se Se Se<br>de se Se<br>de se Se<br>de se Se<br>de se Se<br>de se Se<br>de se Se<br>de se Se<br>de se Se Se Se Se Se Se Se Se Se Se Se Se Se                                                                                                    | <ul> <li>Control Donal (Control Donal (Control</li></ul>                                                                                                    |
| Type here to search          |                                                                                                    |                                                                                                    | d that Mr. +                                                                       | Active<br>dense for<br>dense for<br>a second composition of the<br>state importance and there                                                                                                    | Control (1999)     Control (1999)     Control                                                                                                    |
| Type here to search          |                                                                                                    |                                                                                                    | i had the i<br>biod the i<br>ob<br>arc(re v                                        | Activation of Directory                                                                                                    | <ul> <li>Control content</li> <li>Content</li> <li>Content</li> <li>Content</li> <li>Content</li> <li>Content</li> <li>Content</li> <li>Content</li> <li>Content</li> <li>Content</li> <li>Content</li> <li>Content</li> <li>Content</li> <li>Content</li> </ul>                                                                                                    |
| Type here to search          |                                                                                                    |                                                                                                    |                                                                                    | Active<br>densities<br>and and<br>and and<br>and and<br>and and<br>and and<br>and and<br>and and<br>and and<br>and and<br>and and<br>and and<br>and and<br>and and<br>and and<br>and and<br>and and<br>and<br>and<br>and<br>and<br>and<br>and<br>and<br>and<br>and                                                                                                    | AC A D A S                                                                                                    |
| Type here to search          | Stranslage     Alexandrower inter-     Consequence inter-     Consequence inter-     C | Constructions<br>Constructions<br>Constr | e Haat Mr<br>Oto<br>nar (Jrs. v.                                                   | Active<br>dension<br>of units, pure 4<br>Design 2.0 O                                                                                                    |                                                                                                    |
| Type here to search          |                                                                                                    |                                                                                                    | e that the i                                                                       | Active<br>densities<br>and and<br>and and<br>and<br>and<br>and<br>and<br>and<br>and<br>and<br>and<br>and                                                                                                    | Control David<br>Control David<br>Control David |
| Type here to search          |                                                                                                    |                                                                                                    | A theorem later                                                                    | Active<br>dense for<br>an and a<br>second active<br>consection and defense<br>the important and defense<br>the important and defense<br>the important and defense<br>the important and defense                                                                                                    | Control Control      Control      Contro      Control      Control      Control      Control      Contro                                                                                                    |
| Type here to search          |                                                                                                    |                                                                                                    | e Haak Kin a<br>Chi<br>Chi<br>Chi<br>Chi<br>Chi<br>Chi<br>Chi<br>Chi<br>Chi<br>Chi | Active<br>Active<br>Ac | AC A D A S                                                                                                    |

19. After successful processing fee application will be send to division login for further process.

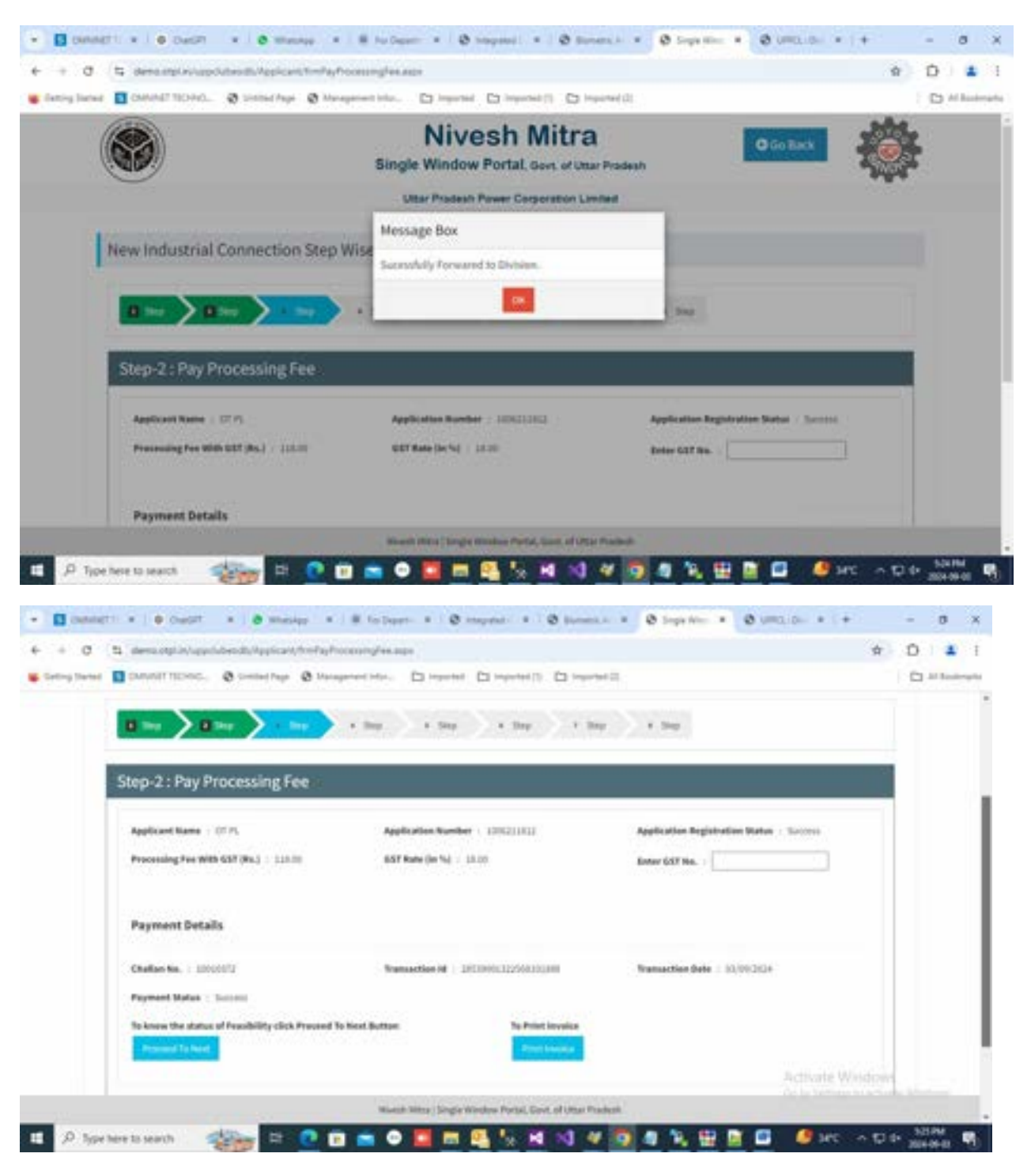

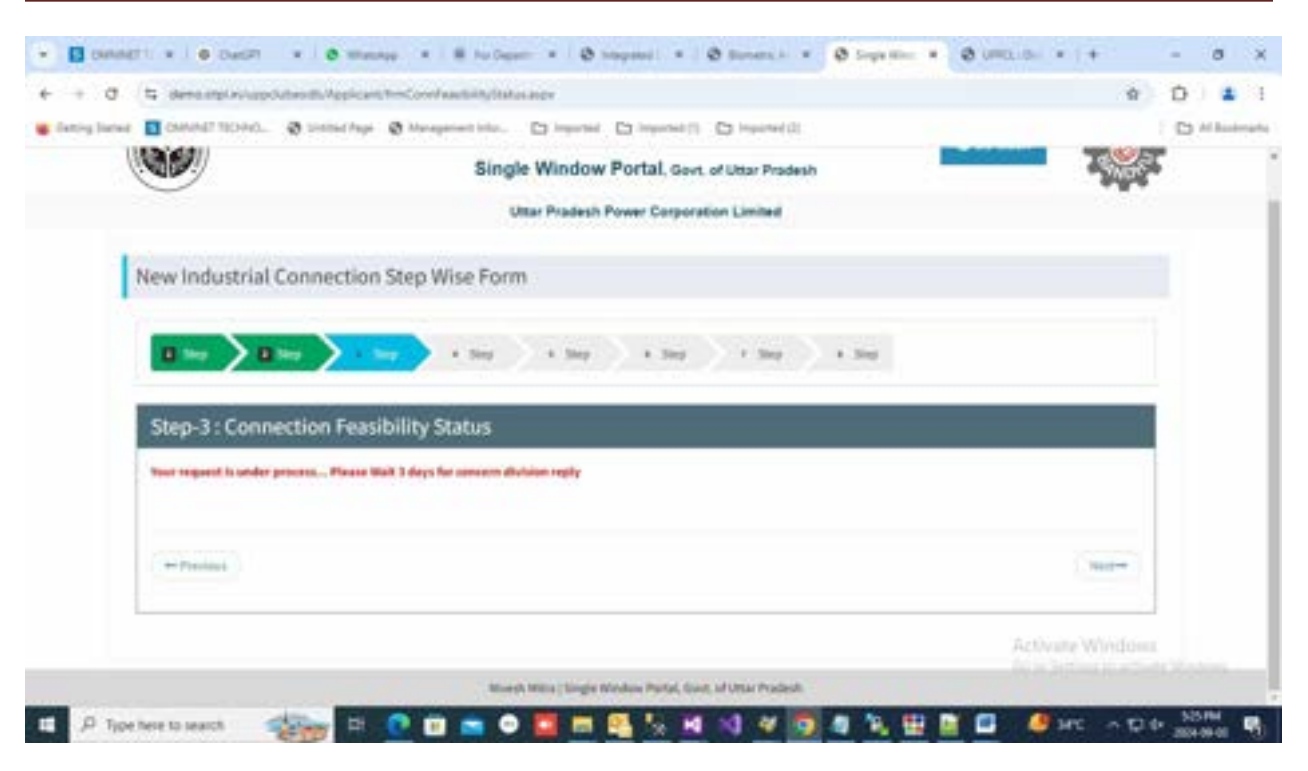

20. Now division will have to login from below form-

| - Bonnetti +   + Custt - +   + mesige - +   # 5                                                                                                    | Dert + @ myrat + 10                                            | B Barranti, Ar. +   @ Suphiliter: +                                                                                                    | Ø (mellan: × +  | - 0      | ×      |
|----------------------------------------------------------------------------------------------------|----------------------------------------------------------------|----------------------------------------------------------------------------------------------------|-----------------|----------|--------|
| + + 0 % descopio/ponedchrosphage                                                                                                    |                                                                |                                                                                                    | 94 \$           | 0        | 4 I    |
| Setting Stands 🚺 CMINIST SECTION. @ Similar Page @ Management in                                                                                                    | ter. 🗅 important 🖸 important (1)                               | Ca important II.                                                                                                    |                 | D ===    | admyth |
| and the second second se | 0                                                              |                                                                                                    |                 |          |        |
|                                                                                                    |                                                                |                                                                                                    |                 |          |        |
|                                                                                                    | Uttar Pradesh Power Corporat                                   | ion Limited                                                                                                    |                 |          |        |
|                                                                                                    | Ease Of Doing Bu                                               | siness                                                                                                    |                 |          |        |
|                                                                                                    | LOGIN                                                          |                                                                                                    |                 |          |        |
|                                                                                                    | Onited                                                         | 1                                                                                                    |                 |          |        |
|                                                                                                    |                                                                |                                                                                                    |                 |          |        |
|                                                                                                    | DBA7VE O Cambi                                                 |                                                                                                    |                 |          |        |
|                                                                                                    | term 1                                                         |                                                                                                    |                 |          |        |
|                                                                                                    | Farget Passessed 7                                             | diane .                                                                                                    |                 |          |        |
|                                                                                                    | Nate : For any support, tomplant orbits                        | Packers                                                                                                    |                 |          |        |
|                                                                                                    | Humber (115-411800)<br>High - HD Roger Wilham & Heffer Sinds - | teron                                                                                                    | Activate Window |          |        |
|                                                                                                    | विकारक हेंदू कृषध इसके हेल्लाइन नेवर त<br>जंधके जरे।           | The sector of the sector of th |                 |          |        |
| 🗉 🔎 Sportere to search 🛛 🎆 🛤 💽 🖬 💼                                                                                                    | o 🖬 📾 💁 🐜 🛤                                                    | N # 🖸 # % 🖽 🖻                                                                                                    | 📑 🦉 sec 🗠 🖬     | 1 331 PM | -      |

#### **Division Dashboard-**

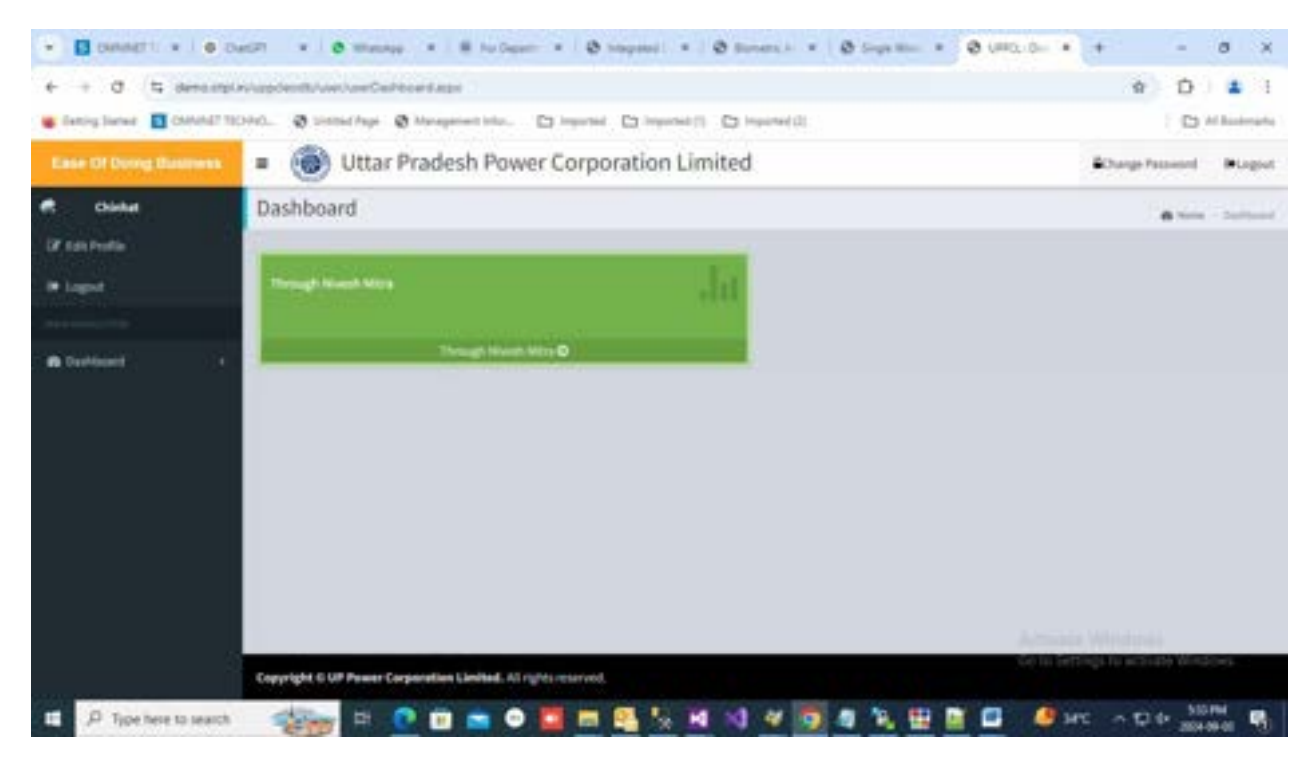

21. Now division can find new received application in "New connection list" on dashboard.

| ← + 0 (1) dens         | ngi in Legenbook, Chainer, Carlthiard Jege Nil-N | e                                   |                               | \$ D                               |               |
|------------------------|--------------------------------------------------|-------------------------------------|-------------------------------|------------------------------------|---------------|
| Setting States 1 CANVE | TTENC. O Contrai Page O Management In            | ter. Disanter Disanteri (). Disante | 2000 E                        | 0                                  | All Baskruphs |
|                        | 🔹 🛞 Uttar Pradesh P                              | ower Corporation Limited            |                               | Change Passeout                    | Report        |
| Contra                 | Dashboard                                        |                                     |                               | #144                               | Industry      |
| Lagour                 | New Competition Register.                        | Internation Internation             | Applications because its Then | Republic Connection (16)           | 2             |
| A furthered            | 2<br>Percent of the Works                        | Sub Circles User Mader              | taineed Cont Net              | Product National and<br>Connection |               |
|                        | Research Retrieving and Table                    | Pendag far hardy<br>Genetiaare      | Released Connection           | Periodic Peridecny<br>Report       | dat.          |
|                        | Revenue Report                                   |                                     |                               |                                    |               |

22. Here division can assign application to SDO and SDO also can assign application to JE.

| • Connetti • 1 • Ov                                 |                                                         | B No Department                        | Ø Stepsed                  | - 0          |                              | Suga Marc | - 00   | -0.0M                         | • •             | -                  | 8                 | ×     |
|-----------------------------------------------------|---------------------------------------------------------|----------------------------------------|----------------------------|--------------|------------------------------|-----------|--------|-------------------------------|-----------------|--------------------|-------------------|-------|
| ← → ♂ t; demanple<br>e betrig Server ■ Christel 100 | nag fan de Denne Andrea Can<br>1940 - O sinne Auje O Ma | nantionitätaipoi<br>apaineitäita. 🖸 im | period . C2 impe           | anti (3 H    | prime (2)                    |           |        |                               |                 | * 0                | a de la constante | I     |
| Ease Of During Basement                             | = 🛞 Uttar Prac                                          | desh Power Co                          | rporation                  | Limited      |                              |           |        |                               | - <b>B</b> (3)  | oge Passesed       |                   | givt. |
| et china<br>Di cas Posta                            | New Connection Re                                       | quest                                  |                            |              |                              |           |        |                               | *               | at inclu           | - the             | -     |
| • Lagrad                                            | Colored New Connection Request Application Re.          |                                        |                            |              |                              |           |        |                               |                 |                    |                   |       |
| n Deckloper) •                                      | ANI                                                     |                                        | <ul> <li>pasuli</li> </ul> | 812          |                              |           |        | and A                         |                 | Benut              |                   | 1     |
|                                                     | Sedert 1. Harve North                                   | Application Applicant<br>No            | Terrest taxaet             | -            | nanti Susphi<br>Marana<br>Ka | Sec.      |        | er<br>mannetiter<br>rechtling | Analyse for \$2 | 10 Orm             |                   |       |
|                                                     | Copyright 6 UP Passer Corporat                          | andiata ore.                           | rear                       | 5450001764 J | 1.10 Connecial               | 01002034  | 118.00 | 2.000                         | - 141 - 4       |                    | - 19-e-p          |       |
| D Type here to search                               | 🦛 e 🕐                                                   | 🖻 💼 🔍 🧮                                | <b>•</b>                   | M N          | 4 3 4                        | 1.0       |        |                               | жс -            | 10 de - 50<br>2000 | -09-00            | -     |

23. If division does not assign application to SDO then he can raise query.

| intro theres 🚺 CARVER | TILLING. @ Crested Page @ Manageme                                                                                                    | - Mar. D Harrist (             | C reference [] [] (inter-proj.]] |                         |   | Al Beak |
|-----------------------|----------------------------------------------------------------------------------------------------|--------------------------------|----------------------------------|-------------------------|---|---------|
| odic Profile          | International Contractory of Contractory of Contrac | SATINA .                       |                                  |                         | _ | _       |
| uigine :              | Applicant Personal De                                                                                                    | tails                          |                                  |                         |   |         |
|                       | Applicant Name                                                                                                    | 1.07.9%                        | diveriet                         | 1 LEONOWILESA           |   |         |
| eddawed)              | Division                                                                                                    | ( CHENNE                       | Pather/Nurskand Kame             | a Tell                  |   |         |
|                       | Occupation                                                                                                    | -0. Test                       | Communication Address            | 1. Text                 |   |         |
|                       | Communication Phone Number                                                                                                    | 1 9600009784                   | Connection Address               | 1 Lackens, UCM/DR208011 |   |         |
|                       | Camtertion Phone Number                                                                                                    | 1 3900000704                   | Permanent Address                | 1 (Dennill              |   |         |
|                       | Permanent Phase Rundser                                                                                                    | ( 16/0001010A                  | Plat liae (log.fvet)             | 1 20.00                 |   |         |
|                       | Covered Area (Sq. Peet)                                                                                                    | 1 44.00                        | <b>Total Connected Loud NVA</b>  | 1 21.00                 |   |         |
|                       | Purpose of Supply                                                                                                    | t Commercial                   |                                  |                         |   |         |
|                       | Query *                                                                                                    | +                              | The Not Optimated                |                         |   |         |
|                       |                                                                                                    |                                |                                  |                         |   |         |
|                       |                                                                                                    |                                |                                  |                         |   |         |
|                       | Note: Distance, can do goery only (                                                                                                    | one for additional details are | the factor.                      |                         |   |         |

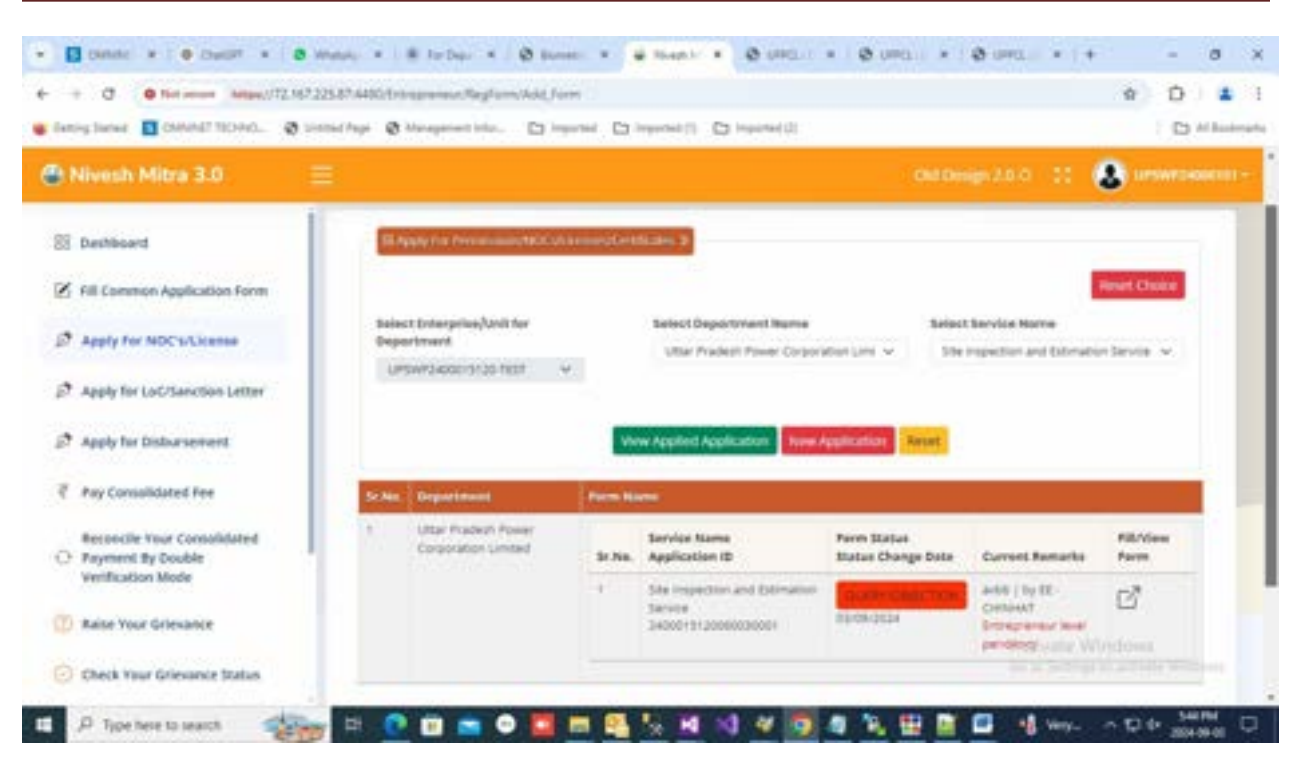

24. If query is raised by department then application will send to application for reply of query.

| 0 4      | demostplan/uppristendt/Applican//horCi       | nifeebily(oncape d                                                                                                    | D  | 1 |
|----------|----------------------------------------------|----------------------------------------------------------------------------------------------------|----|---|
| planet D | DAVANTINCO, O Sense Page O M                 | expension of the second second s | 0. | 2 |
|          |                                              |                                                                                                    |    |   |
|          | 0 ing >0 ing > 1 ing                         | a ling a ling a ling a ling a ling                                                                                                    |    |   |
|          |                                              |                                                                                                    |    |   |
| 5        | tep-3 : Connection Feasibilit                | y Status                                                                                                    |    |   |
| -        | or request is under process Please Welt 3 de | eys far concern-division regly                                                                                                    |    |   |
|          | Ouery Details                                |                                                                                                    |    |   |
|          |                                              |                                                                                                    |    |   |
| 1        | Query from division                          | Please Reply *                                                                                                    |    |   |
|          | 100                                          |                                                                                                    |    |   |
|          |                                              |                                                                                                    |    |   |
|          | Coproved Organisments.                       | Liphont Circ. New Circ. Internet (Science)                                                                                                    |    |   |
|          |                                              | ting (PE), (PE), (PE) To optimize (PE) on eliments                                                                                                    |    |   |
|          |                                              |                                                                                                    |    |   |
|          |                                              |                                                                                                    | 1  |   |
|          |                                              | Wardshifter   Shefe Warden Portal Doct of Heat Pradeot                                                                                                    |    |   |

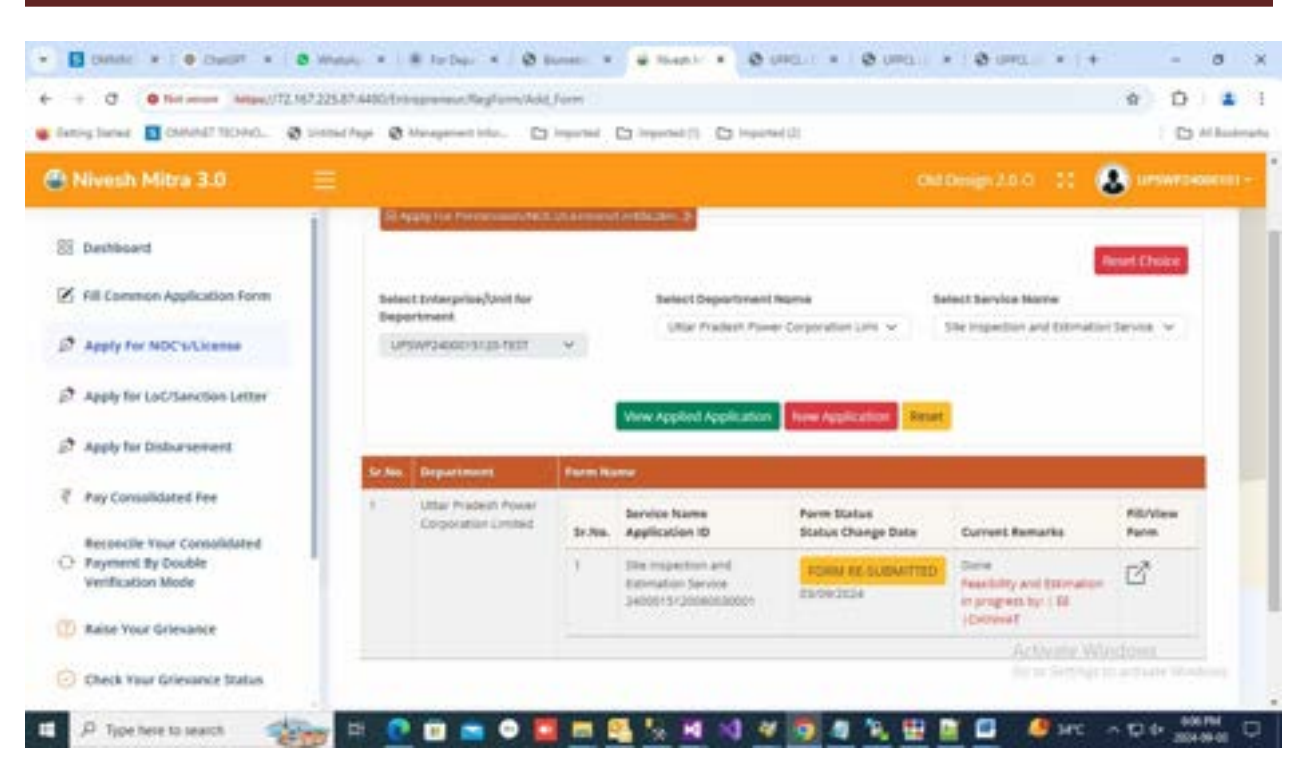

25. After query reply division can start process application by click on Process button. Now division will have to fill TFR detail. If division found application or site not feasible then he can reject application by choose "Not Ok" radio button and can enter rejection remark and choose rejection reason from drop down list.

| Getting Stands 🖬 Chrysler 10 | Disc., @ Seeling Pag                   | e 🛛 Managament Info      | Companyate Co | information (1) (1) (alternation (1) |                                      |               | 0 | 1 Bande |
|------------------------------|----------------------------------------|--------------------------|---------------|--------------------------------------|--------------------------------------|---------------|---|---------|
| • logos                      | Connectio                              | n Details                |               |                                      |                                      |               |   |         |
|                              | Application No.                        | 10921102                 | Name          | 0110                                 | Industry Name                        | also .        |   |         |
| B Dathinet 1                 | Load in Kits                           | 13.00                    | District      | LUCKHOWLESA                          | Mobile No.                           |               |   |         |
|                              | New Connection                         | Freedhildty Barle *C     | ан 🖷 наган    | Uplead Taxability New                | Wew Hite                             |               |   |         |
|                              | Rew Connection                         | rtushility turo *C       | on Noron      | Spinod Faculticity Repo              | Vee file                             |               |   |         |
|                              | Rew Connection<br>Research<br>Reported | n franslikility thata *C | ) он 🔹 ногон. | Appleed Toward Willy Name            | www.thr                              | đ             |   |         |
|                              | Rew Connection<br>Research<br>Reported | n Franklik († 1946 † - C | ) on Noron    | Speed Torobbilly Report              | an franser"<br>er Boursen na sibelik | 4             |   |         |
|                              | Rew Contestion<br>Remark*<br>Reported  | n Franchikity States *   | ) de Rorbe    | Speed Torobbilly Repo                | Were Like                            | al<br>Actives |   | *2      |

26. At the time of TFR division can approve application by choose "OK" radio button will fill the TFR detail. Here if division choose "IN case augmentation of distribution system" radio button

| • D CHARTED +   • Cha               | 07 * ( 8 Aharder - * ) 8 holippton: * ( 8 Bound Ami: * ) 4 Hout Min 10 * 8 URO, Solar * ( +                                                                                                    |        | - 3   | 0             | ×      |
|-------------------------------------|----------------------------------------------------------------------------------------------------|--------|-------|---------------|--------|
| + + 0 to demonstrate                | gdenth:/Denney/teclat/sankity/Denk.age                                                                                                    | ŵ      | D     | =             | 1      |
| 📽 Betring Stermer 🔳 CARAVAET TOCHNO | . 🚯 Sittled Appl 🚯 Managariant Infaz. 🕞 Imported (1) 🕞 Imported (1)                                                                                                    |        | 0.4   | Banker        | arte i |
|                                     | Electrical Line And Network Construction : Electrical line and network construction by applicant ( On Supervisi<br>Deposition)                                                                                                    | ion Ch | arges |               |        |
|                                     | New Connection Presidelity State* • 0x O 107 DX Options Feedbalty Report Weier Dat                                                                                                    |        |       |               |        |
|                                     | If extraction of distribution makes or commissioning of sole station required? * # -0.5                                                                                                    |        |       |               | k      |
|                                     | In case seggementation of distribution system required * 🔹 VCS 🛛 VO                                                                                                    |        |       |               |        |
|                                     | The type of the type of type of the type of the type of type of the type of the type of ty |        |       |               |        |
|                                     | where every set in a set of the set of the s |        |       |               |        |
|                                     |                                                                                                    |        |       |               |        |
|                                     | Save 178 Canadi Contra                                                                                                    |        |       |               |        |
|                                     |                                                                                                    |        |       |               |        |
|                                     | Alternate Wite                                                                                                    |        |       |               | 4      |
|                                     | spyright 6 VP Power Corporation Lanited. All rights reserved.                                                                                                    |        |       |               |        |
| ,P Type here to search              |                                                                                                    | 100    | 612.0 | 64<br>441 - 1 | a I    |

27. After TFR detail entry division will have to fill feasibility and estimate detail and application will be send to applicant for estimate cost payment-

| <ul> <li>O 11 deviception</li> </ul> | galood, Collar, Yede       | (Switch/Checkar    | 84 C    |                                |                     |                      | \$               | 0 | 1      |
|--------------------------------------|----------------------------|--------------------|---------|--------------------------------|---------------------|----------------------|------------------|---|--------|
| ng Started 🚺 CMINNET TECH            | C. O consider a            | b Managament Infor |         |                                | - 22                |                      |                  | - | in the |
|                                      |                            |                    |         |                                |                     |                      |                  |   |        |
|                                      |                            |                    |         |                                |                     |                      |                  |   |        |
|                                      | Familier Type?             |                    |         | Supply Through"                |                     | Connection Area*     |                  |   |        |
|                                      | being feather              |                    |         | 0.23092 Feeder                 |                     | AAPONP               |                  |   | *      |
|                                      | Area*                      |                    |         | Type of Connection*            |                     | Supply Category*     |                  |   |        |
|                                      | Utiliae.                   |                    |         | Pudgaid                        |                     | Small & Reduce Power | LINE & Rainc BUR |   | -      |
|                                      | Line Details Installed     | By Consumer        |         |                                |                     |                      |                  |   | ii     |
|                                      | Cowheid                    |                    |         | Underground                    |                     |                      |                  |   |        |
|                                      | 10                         |                    |         | independent angel in time      |                     |                      |                  |   |        |
|                                      |                            |                    |         |                                |                     |                      |                  |   |        |
|                                      | Get Charges                |                    |         | Neter Category*                |                     |                      |                  |   |        |
|                                      |                            | _                  |         | 1 Ph 29 Static Electronic Weat | e Curved Notes of 👻 | Sopervision          | # 13%            |   |        |
|                                      | Particulars                | Amount             | 8657(%) | CONTINU                        | SGS7 Amount         | COST Amount          | Total Amour      |   |        |
|                                      | Security (hepotol)         | 1045.00            |         | 1                              | 1.                  |                      | _17940.00        |   |        |
|                                      | System Likeling<br>Charges | 8.00               | 9.00    | 1.00                           | 8.0000              | anna Activit         | e Wirklows       |   |        |
|                                      |                            |                    |         |                                |                     | Curter See           |                  |   |        |

| d to demonstrativolaside              |                                                                                                    | an annual branches                                                                                                    |                                                                                                    |                                                                                                    |                                                                                                    |                                                                                                    |                                                                                                    |
|---------------------------------------|----------------------------------------------------------------------------------------------------|----------------------------------------------------------------------------------------------------|----------------------------------------------------------------------------------------------------|----------------------------------------------------------------------------------------------------|----------------------------------------------------------------------------------------------------|----------------------------------------------------------------------------------------------------|----------------------------------------------------------------------------------------------------|
|                                       | 🐼 sonnachapi                                                                                                    | & Managariant Infor-                                                                                                    | Distance in                                                                                                    | () important ()                                                                                                    |                                                                                                    |                                                                                                    | 1 12                                                                                                    |
|                                       |                                                                                                    |                                                                                                    |                                                                                                    |                                                                                                    |                                                                                                    |                                                                                                    |                                                                                                    |
|                                       |                                                                                                    | _                                                                                                    |                                                                                                    |                                                                                                    |                                                                                                    |                                                                                                    |                                                                                                    |
|                                       | Lot Darges                                                                                                    |                                                                                                    | Meth                                                                                                    | or Calegory*                                                                                                    |                                                                                                    | Which to be done under                                                                                                    | 1175                                                                                                    |
|                                       |                                                                                                    |                                                                                                    | 1                                                                                                    | Ph-2H Datic Decision Mark Ca                                                                                                    | eent Mekerwel II. M                                                                                   | Supervision                                                                                                    |                                                                                                    |
|                                       | rticulars                                                                                                    | Ampunt                                                                                                    | SESTING.                                                                                                    | cost(%)                                                                                                    | SUST Amount                                                                                           | COST Amount                                                                                                    | Total Arrowst                                                                                                    |
| 54                                    | curity deposit                                                                                                    | 21945.00                                                                                                    |                                                                                                    |                                                                                                    |                                                                                                    |                                                                                                    | 27945-55                                                                                                    |
| 3e                                    | sharm Louiding                                                                                                    | 1.00                                                                                                    | 3.00                                                                                                    | 8.00                                                                                                    | 1.0000                                                                                                | 1.3030                                                                                                    | 4                                                                                                    |
|                                       | e Durges Overhead                                                                                                    |                                                                                                    | 6.00                                                                                                    | 8.00                                                                                                    | 1                                                                                                    |                                                                                                    | 1                                                                                                    |
| 64 C                                  | e Charges                                                                                                    |                                                                                                    | 8.00                                                                                                    | 8.00                                                                                                    | 1                                                                                                    |                                                                                                    | 14                                                                                                    |
|                                       | degrand<br>ter Colt                                                                                                    | Attan                                                                                                    | -                                                                                                    | 1.00                                                                                                    | TANK .                                                                                                | 10.000                                                                                                    | 1000                                                                                                    |
| £.0                                   | limated cost (in Ro.)                                                                                                    | -                                                                                                    | spie                                                                                                    | and signed copy of detailed estim                                                                                                    | uto"                                                                                                  | Ven File                                                                                                    | 1.047                                                                                                    |
| 10                                    | anni de                                                                                                    |                                                                                                    |                                                                                                    | Highward Discovered                                                                                                    |                                                                                                    | Determined in second data                                                                                                    |                                                                                                    |
| · · · · · · · · · · · · · · · · · · · |                                                                                                    |                                                                                                    |                                                                                                    |                                                                                                    |                                                                                                    |                                                                                                    |                                                                                                    |
| Type here to search                   | right G UP Preser C                                                                                                    | erperatien Liedend. A                                                                                                    | A représ reserved.                                                                                                    | S 1 1 4                                                                                                    | har Ma II ×                                                                                           | Collin for<br>2 (2010) Collina - + +                                                                                                    |                                                                                                    |
| Type here to search                   | ngha G LAP Prover C                                                                                                    |                                                                                                    | Angels courred<br>For Segments •<br>plate Darm                                                                                                    | S. M. M. M                                                                                                    | a a a                                                                                                 | C 10 10 10                                                                                                    | - 1<br>+ 0 + 2<br>+ 0 + 1<br>+ 0                                                                                                    |
| Type here to search                   |                                                                                                    | nganatan Lanta d<br>D D D D D<br>matage<br>Manganan Rayton<br>Manganan Ping                                                                                                    | Angels convol.                                                                                                    | Constant of the second second  | a ka                                                                                                  |                                                                                                    | * D<br>- 1                                                                                                    |
| Type here to search                   |                                                                                                    | angana dan Kanala A<br>Cara ang ang ang ang ang ang ang ang ang an                                                                                                    | Angels example<br>Angels example<br>Angelsener<br>Angelsener | No 14 NJ 44 N                                                                                                    | a a a a                                                                                               | 0 (170) (bisker + 1                                                                                                    | * 01<br>* 01                                                                                                    |
| Type here to search                   |                                                                                                    | angenetica (device) (<br>andep                                                                                                    |                                                                                                    |                                                                                                    | a ta ta ta ta ta ta ta ta ta ta ta ta ta                                                              | C 10 10 10 10 10 10 10 10 10 10 10 10 10                                                                                                    | * 01<br>* 01                                                                                                    |
| Type here to search                   |                                                                                                    | especializes (Jacobia), A<br>estation of the second of the second of the s | I ngMuesawad<br>I fu Supermer<br>Urled Som<br>D Hyperted D<br>International Anno<br>International Anno<br>Internationa                                                                                                    | Constant in a second second se | a k e                                                                                                 | Constant of the second second                                                                                                    | С о D b 4<br>+ D 1<br>- 1<br>- 1<br>- 1<br>- 1<br>- 1<br>- 1<br>- 1<br>-                                                                                                    |
| Type here to search                   |                                                                                                    |                                                                                                    |                                                                                                    |                                                                                                    | a a k s<br>Nee Meal *                                                                                 | Colora della<br>Colora della Colora della Co<br>Colora della Colora della Colora della Colora della Colora della Colora della Colora della Colora della Colora della Colora della Colora della Colora della Colora della Colora della Colora della Colora della Colora della Colora della                                                                                                     | C ∧ D +                                                                                                    |
| Type here to search                   | AND CONFICUENCY<br>CONFICUENCY<br>C |                                                                                                    |                                                                                                    |                                                                                                    | a a a a<br>National X                                                                                 | Constant<br>Constant<br>Consta | <ul> <li>Control of the second second se</li></ul>                                                                                                    |
| Type here to search                   | AND CONFICUENCE<br>CONFICUENCE<br>C |                                                                                                    |                                                                                                    |                                                                                                    | a a a a<br>nastanati x<br>a                                                                           | Constant<br>Constant<br>Consta | - 1<br>+ 0 1<br>- 1<br>+ 0 1<br>- 1<br>- 1<br>- 1<br>- 1<br>- 1<br>- 1<br>- 1<br>-                                                                                                    |
| Type here to search                   | Agit C CUP Printer C<br>C CUP Printer C<br>C CUP Z25227 Addition<br>C CUP Z25227 Addition<br>C CUP Z25227 Addition<br>C CUP Z2527 Addition<br>C CUP Printer C CUP Printer C<br>C CUP Printer C CUP Printer C CUP Printer C CUP Printer C<br>C CUP Printer C CUP Printer                                                                                                    |                                                                                                    |                                                                                                    |                                                                                                    | a a a a                                                                                               | Color of T                                                                                                    | <ul> <li>C ∩ Q 0</li> <li>- 1</li> <li>+ D 1</li> <li>- 0</li> <li>- 0</li> <li>- 0</li> <li>- 0</li> </ul>                                                                                                    |
| Type here to search                   |                                                                                                    | expected before a d                                                                                                    |                                                                                                    |                                                                                                    | a di te di<br>Inde Man 12 ×<br>Ci<br>Albert Lan v<br>Angelerikan                                      | Constant<br>Constant<br>Consta | C ∧ Q + 4<br>+ 0 1<br>  □ 40<br>• 0 1<br>  □ 40<br>• 0 1<br>• 0 1<br>• |
| Type here to search                   |                                                                                                    | And a second second sec   |                                                                                                    |                                                                                                    | ana Mada X<br>National X<br>National X                                                                | Constant<br>Constant<br>Consta | C C C C C C C C C C C C C C C C C C C                                                                                                    |
| Type here to search                   |                                                                                                    | And a second and a second a second a se   | la ngitta reserved.                                                                                                    |                                                                                                    | a a a a                                                                                               | Constant<br>Constant<br>Consta | C ∧ D ↔<br>+ D<br>+ D<br>D = H<br>C = H<br>Heret Courte<br>Heret Courte<br>Heret Courte                                                                                                    |
| Type here to search                   |                                                                                                    | Anterior Constraints of Constraints of Constraints    | Angles escreed.                                                                                                    |                                                                                                    | Andrianian Satas<br>Satas Charge                                                                      | Constant of the second second se                                                                                                    |                                                                                                    |
| Type here to search                   | Agent C. C. Present C.<br>C. Service J. Service J.<br>C. Service J. Tage C.<br>Service J. Tage C.<br>Service J. Tage C.<br>Service J. Tage C.<br>Service J. Service J.<br>Service J. Service J.<br>Service J.<br>Service J. Service J.<br>Service J.<br>Service J.                                             | And and a second second   | Angles convol.<br>Angles convol.<br>Angles convol.                                                                                     |                                                                                                    | And Annald X                                                                                          | Constant<br>Constant<br>Consta | C C C C C C C C C C C C C C C C C C C                                                                                                    |
| Type here to search                   |                                                                                                    | And and a second second s                                                                                                    |                                                                                                    |                                                                                                    | Anne Mara 1<br>Anne Mara 1<br>Anne Mara 1<br>Anne Mara 1<br>Bata Change<br>Data                       | Correct Remarks<br>Singli-Transfordy and<br>Singli-Transfordy and<br>Singl                                                                                                    |                                                                                                    |
| Type here to search                   |                                                                                                    |                                                                                                    | Angleta estavol<br>Angleta estavol<br>Angleta form<br>angleta form<br>angleta fo                                                 |                                                                                                    | Anter Grow w<br>Anter Grow w<br>Anter Grow w<br>Anter Grow w<br>Anter Grow w<br>Status Charge<br>Date | Constant<br>Constant<br>Consta | C C C C C C C C C C C C C C C C C C C                                                                                                    |
| Type here to search                   |                                                                                                    | And and a second second se                                                                                                    |                                                                                                    |                                                                                                    | Antibalan<br>Rent Matan<br>Atlantan<br>Rent Matan<br>Batan Carago<br>Data<br>Data                     | Correct Remarks<br>Correct Remarks<br>Statistical Statistics<br>Correct Remarks<br>Statistics Statistics<br>Correct Remarks                                                                                                    |                                                                                                    |

28. After feasibility and to pay estimated cost payment applicant will have to select service name as Power connection. Now applicant can view feasibility report and click on proceed to next button.

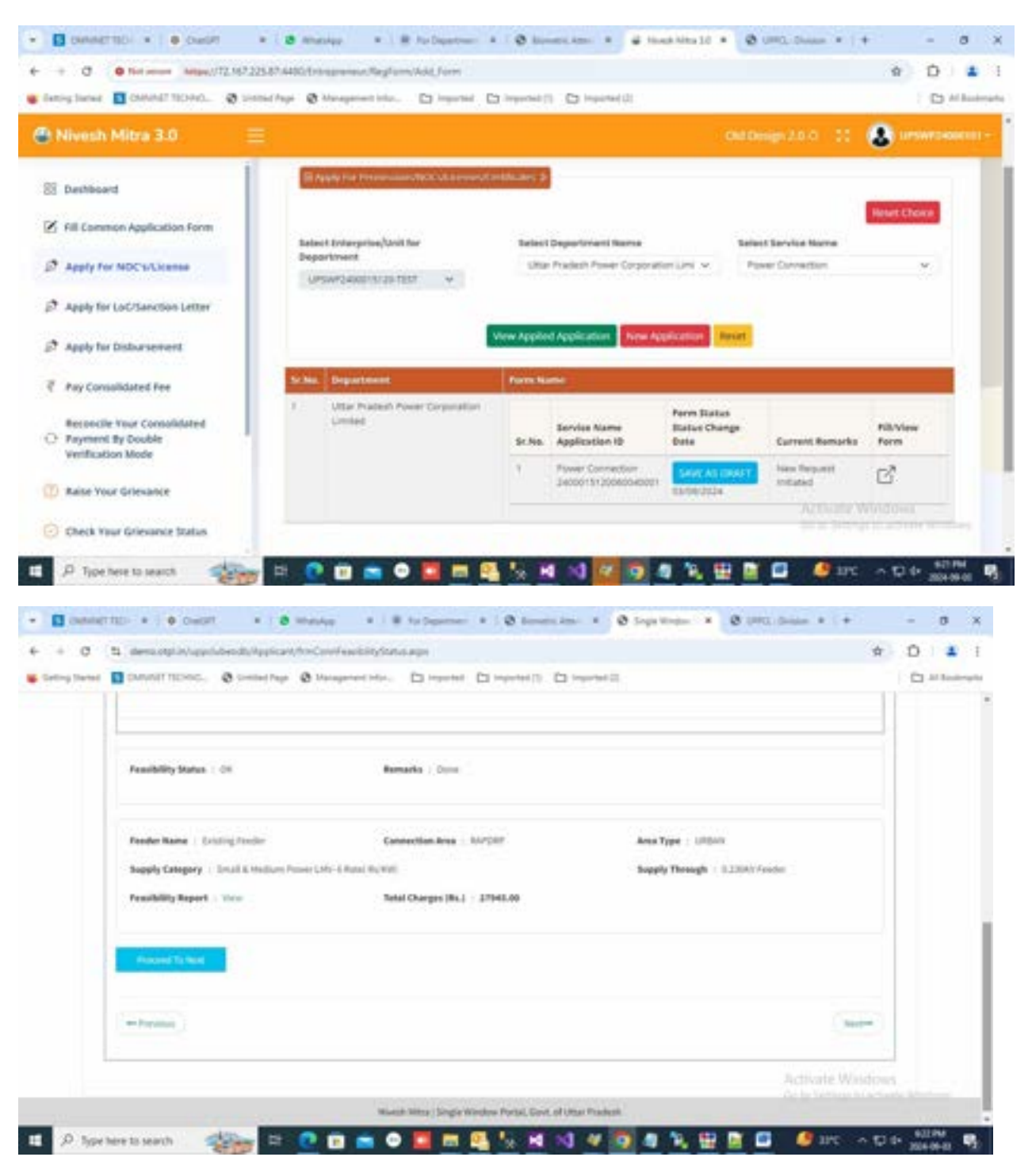

29. At step-4 applicant can view estimated cost head wise detail. After click on Proceed to pay button payment page will appear-

| - D constituti + + O califi - + + B holyattari + + O konstituti + O logethan + O UNL baan + + +       |     | -    | 8       | ×       |
|----------------------------------------------------------------------------------------------------|-----|------|---------|---------|
| ← + 0 (5 demonstrativispOctiviti/Opticet/Hee/WashimateCotage                                          | -   | Ð    | =       | ं।      |
| 😻 Entring Santad 🔟 (MANAET TECHN). 🔿 Sintad Page 🚳 Management Infor. 🗁 Importad. 🗁 Importad (1)       |     | 0    | d Banks | tarta - |
| Uttar Pradesh Power Corporation Limited                                                               |     |      |         |         |
| New Industrial Connection Step Wise Form                                                              |     |      |         | ł       |
| C los C los C los C los C los C los C los C los C los                                                 |     |      |         |         |
| Step-4 : Head Wise Estimated Cost                                                                     |     |      |         |         |
| Forder Name   Exizing Forder Connection Type   RAFDRF Area Type   URDAN                               |     |      |         |         |
| Connection Power Type : Small & Northern Power LMV-1 Natio (RUNN) Independent Fooder : 822(01) Tesder |     |      |         |         |
| Total EST (Rs.) = Total Payolife Cort (Rs.) - 20074.00 Processor to Pay                               |     |      |         |         |
| Activate Wing                                                                                         | 10  |      |         | J       |
| Minersh Mittian ( Single Mindow Paylar, South of Uttar Practice)                                      |     |      |         |         |
| 📲 🖓 Tope here to search 🛛 🐲 🗈 🕐 🔟 📾 🗢 💟 🗰 🖳 💁 🖓 👭 📢 🛷 🧐 🦓 👯 🔛 💭 🖉 💵 🗠                                 | 100 | 2004 | 9401    | 6       |

30. Now applicant will have to pay estimate cost payment same as processing fee.

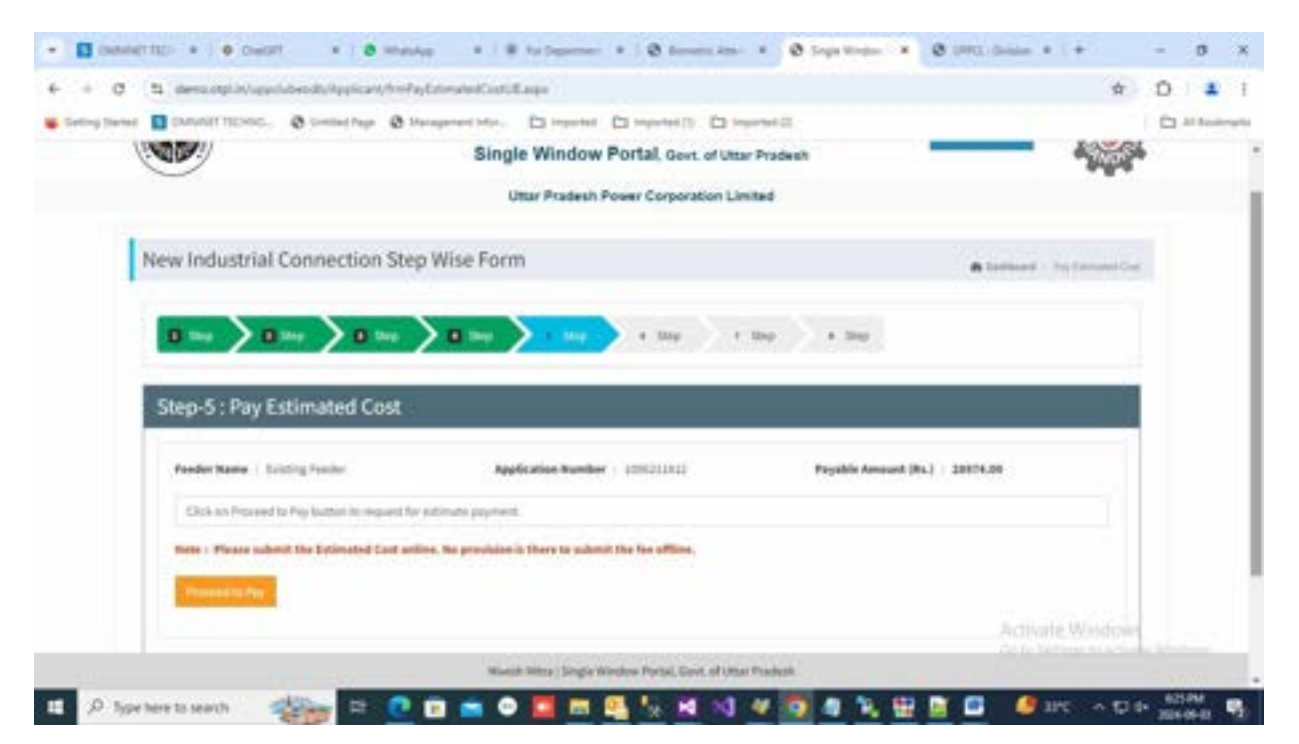

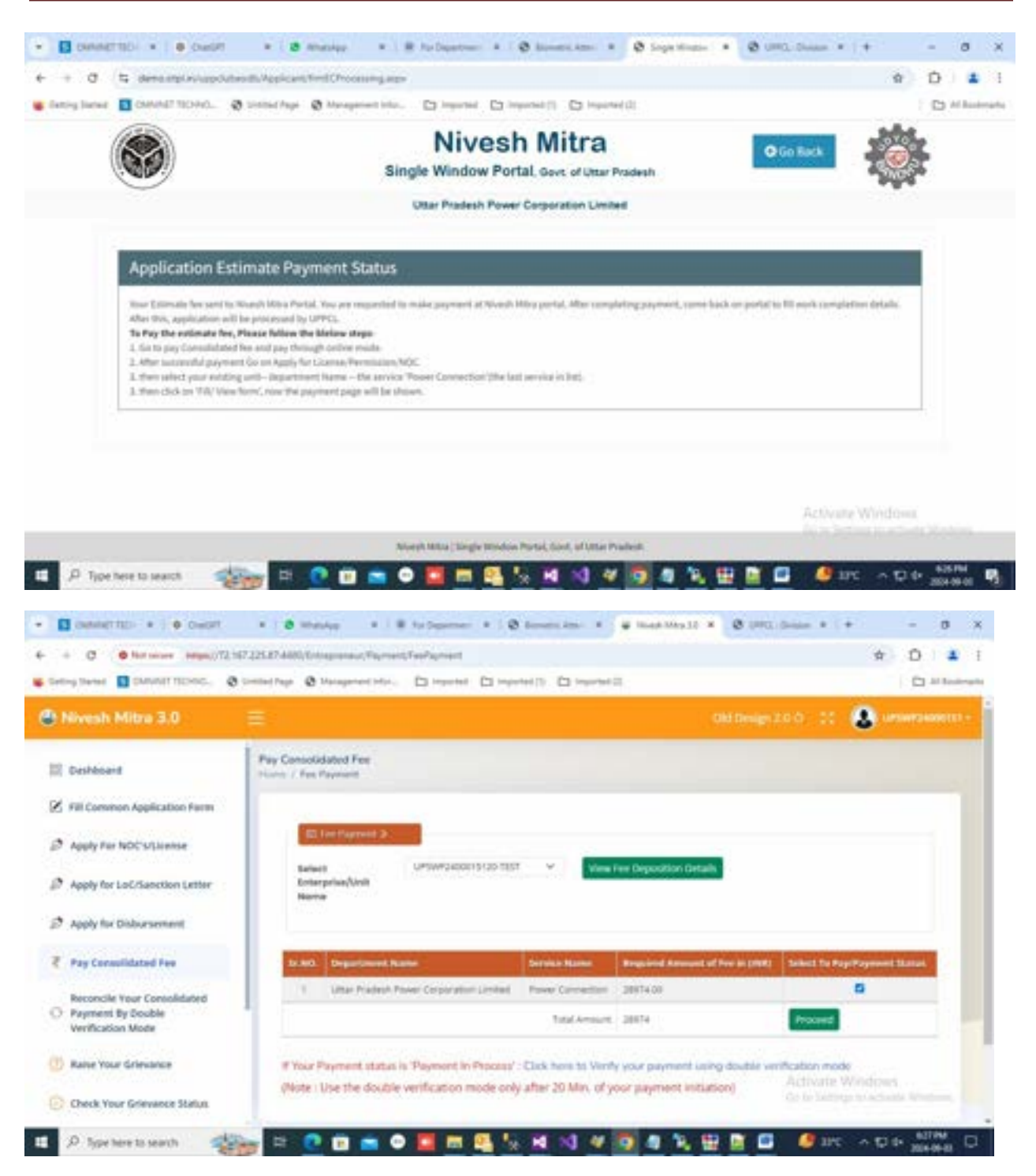

| et Constructions. Something a                                                                                                    | perfection: Collection Collection Collection                                                                                                    | rut.                                                                                                    | C                                                                                                    |
|----------------------------------------------------------------------------------------------------|----------------------------------------------------------------------------------------------------|----------------------------------------------------------------------------------------------------|----------------------------------------------------------------------------------------------------|
|                                                                                                    | Transaction times out in 1454 mins                                                                                                    | Î.                                                                                                    | 1                                                                                                    |
|                                                                                                    |                                                                                                    |                                                                                                    | Experimental International                                                                               |
|                                                                                                    |                                                                                                    |                                                                                                    |                                                                                                    |
| Payment Information                                                                                                    |                                                                                                    | ORDER DETAILS                                                                                                    |                                                                                                    |
| Credit Card                                                                                                    |                                                                                                    | Order #: 791428                                                                                                    | 04520251047409                                                                                           |
| Debit Cants                                                                                                    | An entropy of the Association of the Association of | Total Amount                                                                                                    | INUE 20074.00                                                                                            |
| Constant of the local division of the local division of the local | Name and Address of the Address of the Address of t |                                                                                                    |                                                                                                    |
| Test Barring                                                                                                    |                                                                                                    |                                                                                                    |                                                                                                    |
| mater                                                                                                    |                                                                                                    |                                                                                                    |                                                                                                    |
| UN                                                                                                    |                                                                                                    |                                                                                                    |                                                                                                    |
|                                                                                                    |                                                                                                    |                                                                                                    |                                                                                                    |
|                                                                                                    | Make Payment                                                                                                    |                                                                                                    |                                                                                                    |
|                                                                                                    |                                                                                                    |                                                                                                    | Actualiz/Windows                                                                                         |
|                                                                                                    |                                                                                                    | -                                                                                                    |                                                                                                    |
| pe here to search 👘 🖬 🕐                                                                                                    | 10 1 1 1 1 1 1 1 1 1 1 1 1 1 1 1 1 1 1                                                                                                    | 9 9 9 1 1 1 1 1 1 1 1 1 1 1 1 1 1 1 1 1                                                                                                    | • • • • • •                                                                                              |
| pe here to search<br>METTED + • • Outoff + • • • mank<br>• her more many/72/57/25127/460/11000<br>at • Outoff TEDIC. • Outoff • 0 he                                                                                                    |                                                                                                    | Carlon Carlondry                                                                                                    | C Dese + (+ -<br>conducioninti, (*) D<br>C                                                               |
| per here to search I I I I I I I I I I I I I I I I I I I                                                                                                    | Compared Market Compared Compared Market Subcessibility Dense 1                                                                                                    | C TANZANA X C N                                                                                                    | ■ ● 37C → 0 4<br>= + + =<br>= = = = = = = = = = = = = = = = = =                                          |
| pe here to search<br>mentation + + + + + + + + + + + + + + + + + + +                                                                                                    | Pagment Successivity Dore 1                                                                                                    | O THEILERS & O IN<br>Carlied brook Laborating                                                                                                    | © ● 110 ~ 0 4<br>0. bear + + -<br>10. bear + + -<br>10. bear + + -                                       |
| pe here to search                                                                                                    | Compared Market Successfully Date 1                                                                                                    | C THEZERA & C P                                                                                                    | 2000 000000000000000000000000000000000                                                                   |
| De here to search                                                                                                    | UP21524090018254601                                                                                                    | O THE STORE & O IP                                                                                                    | © ● 115 → D 4*<br>10 bear * (* -<br>10 bear * (* -<br>10 bear * (* -<br>10 bear * (* -<br>10 bear * (* - |
| pe here to search                                                                                                    | Payment Successivity Done 1      PAID                                                                                                    | C THE ZERA & C F                                                                                                    | 2010 0 0 0 0 0 0 0 0 0 0 0 0 0 0 0 0 0 0                                                                 |
| pe here to search                                                                                                    |                                                                                                    | C TLAP2EAPA × O P                                                                                                    | ■ ■ 275 → 0 4<br>= = = = = = = = = = = = = = = = = = =                                                   |
| De here to search                                                                                                    |                                                                                                    | C TLAT ZEAPA - * C P                                                                                                    | 2000 0 0 0 0 0 0 0 0 0 0 0 0 0 0 0 0 0                                                                   |
| per here to search  Concort  Concort Concort  Concort  Concort  Concort  Concort  Concort  Concort  C |                                                                                                    | C TANZARA X C T                                                                                                    |                                                                                                    |
| pe here to search                                                                                                    |                                                                                                    | C TLAFIZERIA X C R                                                                                                    |                                                                                                    |
| Perfere to search                                                                                                    |                                                                                                    | C Inter 2009 - * C Inter Control of the Control of the Control of |                                                                                                    |
| per here to search  Concorr  Concorr   |                                                                                                    | C TLAP2EAPA × C F                                                                                                    |                                                                                                    |
| Period Control Control Contro |                                                                                                    | C TLAFIZERIA X C R                                                                                                    |                                                                                                    |

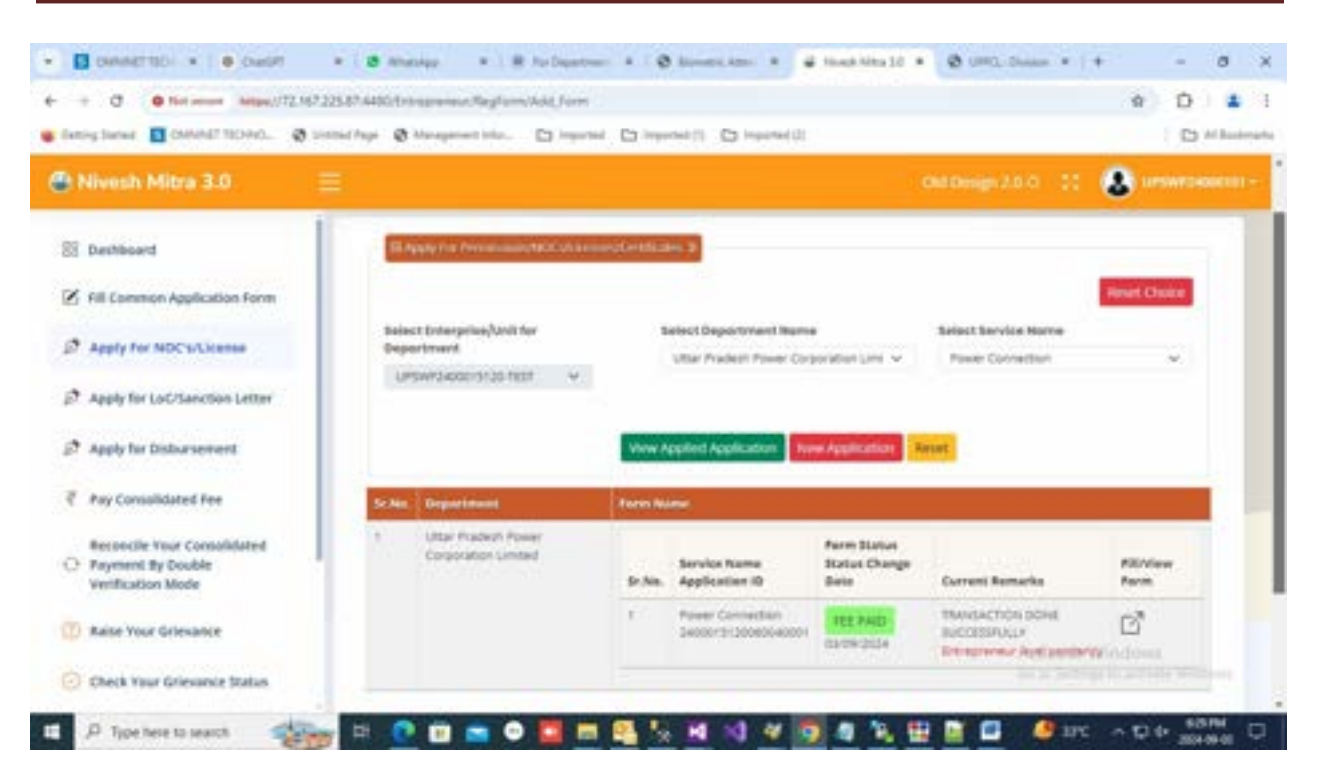

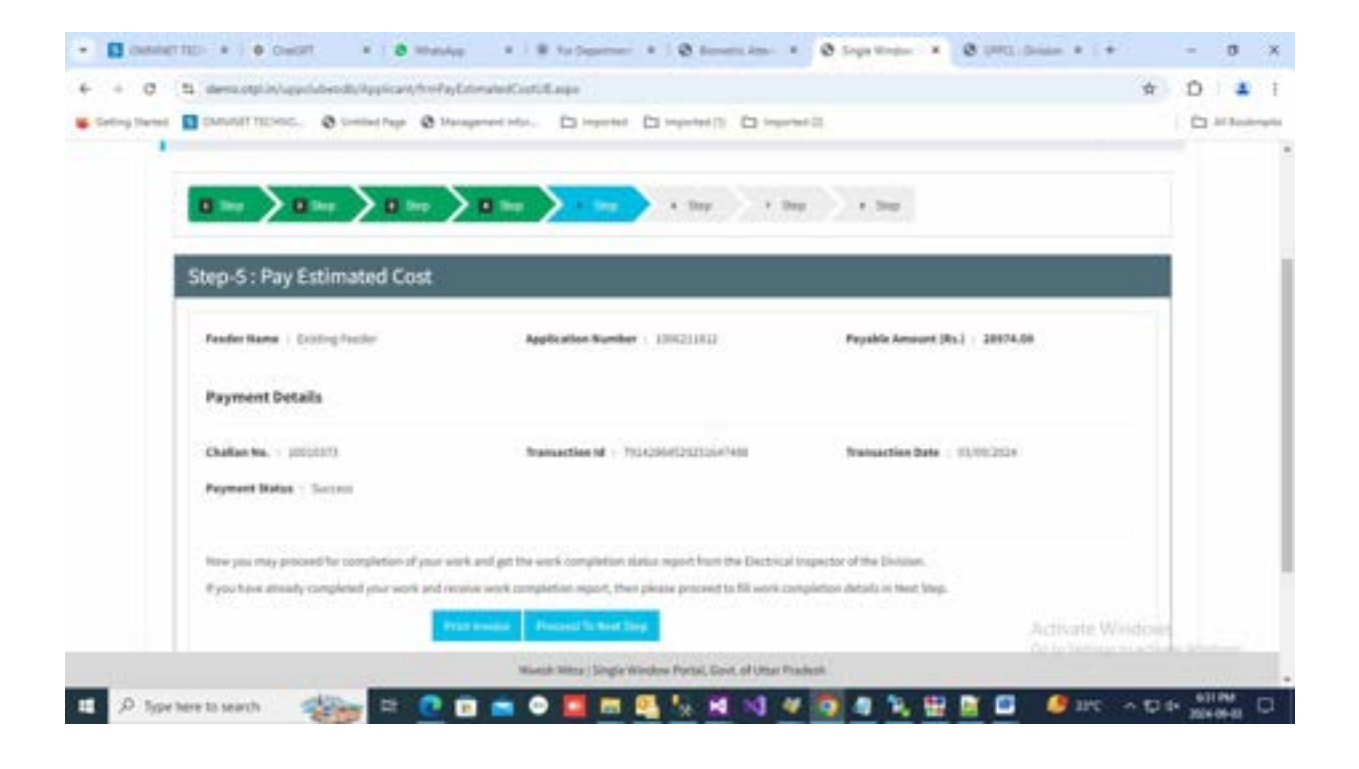

**31.** After that applicant will have to upload work completion detail. Now application will be send to division to fill metering detail.

| C to demonstrative political Angle and Territorial Constraints Constraints Constraints Constraints Constraints                                                                                                    | \$                                                                                                    | 0 1                                                                                                    |
|----------------------------------------------------------------------------------------------------|----------------------------------------------------------------------------------------------------|----------------------------------------------------------------------------------------------------|
| Utrar Product Conservation Limited                                                                                                    |                                                                                                    | CH and                                                                                                    |
|                                                                                                    |                                                                                                    |                                                                                                    |
| New Industrial Connection Step Wise Form                                                                                                    |                                                                                                    |                                                                                                    |
|                                                                                                    |                                                                                                    |                                                                                                    |
|                                                                                                    |                                                                                                    |                                                                                                    |
|                                                                                                    |                                                                                                    |                                                                                                    |
| Step-6 : Work Completion Details                                                                                                    | 5                                                                                                    |                                                                                                    |
| Lam have by cortify that also is ready for mater installation. Kindly initial mater                                                                                                    |                                                                                                    |                                                                                                    |
| 1.] Scan copy of report of Electrical Impactor (optional)                                                                                                    | and a second second second second second second second second second second second second second second second |                                                                                                    |
|                                                                                                    |                                                                                                    |                                                                                                    |
|                                                                                                    |                                                                                                    |                                                                                                    |
|                                                                                                    |                                                                                                    |                                                                                                    |
| (and the second second s                                                                                                    | and a                                                                                                    |                                                                                                    |
|                                                                                                    | Activate Window                                                                                                |                                                                                                    |
|                                                                                                    |                                                                                                    |                                                                                                    |
| Minesh Millio   Single Minduse Parkal, Guid, al Uttar Pradash                                                                                                    |                                                                                                    |                                                                                                    |
| Tiper here to search                                                                                                    | 🖸 🥝 arc 🗸 🖸 (                                                                                                  | 617.PM                                                                                                    |
| Type here to search                                                                                                    | 🖬 🥥 nc 🗸 🖸 (                                                                                                   | 6)7.7%<br>2004-06-00                                                                                                    |
| Tiger Never La search<br>Tiger Never La search                                                                                                    | 1. (Jointon + 1 + -                                                                                            | 6)7.94<br>2004-06-00                                                                                                    |
| Type here to search<br>Type here to search                                                                                                    | □ <b>4</b> HC ∧ D (<br>0.0mm + + -<br>+ 0                                                                      | 8)1794<br>2004080<br>0 2                                                                                                    |
| Figer News To Search Control (Search of Utilis Product)       Figer News To Search     Image News Control     Image News Control     Image News C                                                                                                    | 0. (Hans + 1 + -<br>+ 1<br>+ 1                                                                                 | 632764<br>2004-09-01<br>0 1<br>0 1<br>0 1<br>1 Houtery                                                                                                    |
|                                                                                                    | () () () () () () () () () () () () () (                                                                       | 6 (2794)<br>2004 00 00<br>0 0                                                                                                    |
| Trace here to search  Trace here to search                                                                               | ut ∧ 24 🌑 🔲<br>0.0mm + + -<br>÷ 1                                                                              | 6)7.744<br>2004-04-00<br>0 )<br>2 M fundacego                                                                                                    |
| Type here to search  Type here to search  Type her                                                                              | 0. (haan * (* -<br>* 1)<br>* 1                                                                                 | 618 PM<br>2004-06-01<br>0 2                                                                                                    |
| Tope free to search  Tope free to search  Tope fre                                                                              | □                                                                                                    | straa<br>2000000<br>0 )<br>2 straamp                                                                                                    |
| There have to search<br>There have to search<br>Comparison of the search<br>Comparison of the search<br>Co | □ ● 20 ∧ 10<br>0.0mm + + -<br>\$ 1                                                                             | strai<br>soudd                                                                                                    |
| Type here to search<br>Type here to search<br>Comparison of the search<br>Comparison of the search<br>Comp | 0. (bease * (+ -<br>* )<br>* (                                                                                 | 6/794<br>2010000                                                                                                    |
| Troe here to search<br>Troe here to search<br>C to be an of the search<br>C to be an of the search<br>C to | ■ ● 170 A 124<br>0. (max + )+ -<br>+ (1<br>1                                                                   | • 0 / 0 / 0 / 0 / 0 / 0 / 0 / 0 / 0 / 0                                                                                                    |
| There have to search<br>There have to search<br>There have to search<br>Comparison of the search<br>Comparison of the search<br>Compar | C. dese * (+ -                                                                                                 | strain<br>o )<br>o sta                                                                                                    |
| There have to search<br>There have to search<br>Constraint to the search<br>Constraint to the search<br>Co | 0. (bease * (+ -<br>* )<br>()                                                                                  | 6// FAG<br>0 )<br>0 ) 4                                                                                                    |
| Type here to search  Type here to search  Comparison  Comparison                                                                               | C. (Sease * (* -<br>* )<br>(                                                                                   | 6)7 PM<br>20040400<br>30 2 2<br>30 2 2<br>30 2<br>30 |
| There have to search  There have to search                                                                               |                                                                                                    | tirne<br>0 ><br>0 }<br>0 1 € 1                                                                                                    |
| Type here to search  Type here to search  Comparison  Comparison                                                                               |                                                                                                    | atrea                                                                                                    |
| Type here to search  Type here to search  Type here                                                                             |                                                                                                    | 6) 7 PM<br>20040400                                                                                                    |
| Type here to search   Type here to search  Type here to search  Type her                                                                             |                                                                                                    | 4/7 PM<br>2004040                                                                                                    |

32. Here division can raise query if not raised at the time of feasibility or can start process by click on Release connection button-

| - 🖬 connettati +   •            | Charlott + 1 8 Minutipe          | * B Ardenter                       | + 0 iteres.in            | - + Ø Septer |                               | PRO-Driver +     | e -                | ø x        |
|---------------------------------|----------------------------------|------------------------------------|--------------------------|--------------|-------------------------------|------------------|--------------------|------------|
| + + d to demonstrate            | Naplest District Sciented        | forkCompilion.augo                 |                          |              |                               |                  | 0 0                | <b>1</b>   |
| 📽 Getting Started 🔳 CMANNET TOC | 1940. 🤀 United Pape 🐼 Managarian | e totas. 🖸 important               | Chimpenhal (1)           | Impaired (2) |                               |                  | 0                  | M Busimana |
| Ease Of During Business         | = 🔞 Uttar Pradesł                | Power Corpo                        | oration Limited          | d.           |                               |                  | Charge Passesed    | Hispot     |
| et china<br>D' cas Posta        | Pending Metering & Cor           | nection Releas                     | ved                      |              |                               | A Service 1      | and a group of the | استدار     |
| In Legent                       | Select Near                      |                                    | Application No.          |              |                               |                  |                    |            |
|                                 | AL.                              |                                    | 100011012                |              |                               | - freedo         | Read               |            |
| <b>W</b> Durbland I             | E. Descriptions Application      | Applanet Loui Le<br>Name Le Vin Al | ter Latter Cetta Prantit | Paradas da   | ning hu<br>ninana hu<br>canat | el Reynel Action | Grees              |            |
| 2                               | 1 SHOWER LESA BOOLING            | of PL 21.00                        | 01/01/0124               |              | Yes                           | Ver Land         |                    | (Serry     |
| P Type here to search           |                                  | - • 🖬 🖷                            | S 1 1                    | 4 🧿 🖣        | N 10 1                        | 🖬 🧶 are          | ~ 12 4 400<br>2004 | PH 0       |

33. After work completion division will fill the metering connection detail.

| Catting Dartes D Children | ITTERE, @ Control Page @ Decapement in | er Distanti D | mbaard () [] mbaard ()      |                |                            | 1.15        | 1.000 |   |
|---------------------------|----------------------------------------|---------------|-----------------------------|----------------|----------------------------|-------------|-------|---|
| an Edit Profile           |                                        |               |                             |                |                            |             |       | П |
| in Lagran                 | Connection Details                     |               |                             |                |                            |             |       |   |
|                           | Application No 1010211802              | Name          | pt m.                       | industry Name  |                            |             |       |   |
| 6 Destinant               | Load in KVN 23.50                      | District      | LUCKNOW/LESA                | Nobile No      |                            |             |       |   |
|                           | Come Mitsueld                          | -             | and                         |                | March March 1997           |             |       |   |
|                           | Califord on available.                 | - 8111        | ILTIZISING MAR              |                | Title                      |             |       | H |
|                           |                                        |               |                             |                | Martin Martin              |             |       |   |
|                           | orm                                    |               | tiller .                    |                | and Page                   |             |       | : |
|                           |                                        |               | 05580                       |                | a new states               |             |       |   |
|                           | Reter CTR*                             | Mutter 1      | ene.                        |                | Installed CTR*             |             |       | 1 |
|                           |                                        |               |                             |                | Station State              |             |       |   |
|                           | Installed PTV*                         | teltial       | Reading in KW <sup>1</sup>  |                | initial Reading in Kulos * |             |       |   |
|                           |                                        |               |                             | -              | 1.4.                       |             |       |   |
|                           | Uphoad Scan Copy of Meter Sealing Cert | ficate*       | ion New Sealing Certificate | The Net Option | and -                      |             |       |   |
|                           | Service Connection No.                 | Access        | t No"                       |                | Book Not Activate West     |             |       |   |
|                           | - Grung                                | 6236          | 547594                      |                | 12814548                   | Activity by |       |   |

| lating latest 🔳 CMAINET TO | 1910. 🕲 Littled Pape 🕲 Management Infor. 🗋 In  | ported (2) imported (1) (2) imported (2) | D M Ander                     |
|----------------------------|------------------------------------------------|------------------------------------------|-------------------------------|
|                            | Upland Scan Copy of Noter Sealing Certificate* | Uptool Native Sealing Contilicant        | The net Optimized             |
|                            | Service Connection No                          | Annual No.4                              | Book Ite"                     |
|                            | 4000                                           | 12343873994                              | 12254548                      |
|                            | Date of Connection Balance*                    | Neter Sealing Certificate Ne*            | Meter Serial No*              |
|                            | 31/9/304                                       | ALCONCTA.                                | annn -                        |
|                            | Upload Scan Copy of Weter Certificate*         | liptual Neter Certificare                | "Plac Not Epimated            |
|                            | Number Of Mater Scel*                          | Number Of Box Seal*                      | Number Of CUPI Clamber Seal * |
|                            | 4                                              | 4                                        | 1                             |
|                            | Mater Load Rumber Mater Load                   | Bas best Rowber Bas had                  | Derter kanker Danter          |
|                            | Matter Seal No. 1 3221281                      | Ann bear bin 1 entertain                 | thanker tis. 1 energie        |
|                            | Sand                                           |                                          |                               |

34. After metering connection release division will have to upload digitally signed certificate. To do this division can find application in "Pending for Verify Certificate list".

| • • • • •                   | CHOT + 8 the                | Nya + 1 # to Same                   | - + : @ Marc      |              | ð Singe Wester | • 0 ==      | G, Grissen 🖌 | +             | - 0          | ×          |
|-----------------------------|-----------------------------|-------------------------------------|-------------------|--------------|----------------|-------------|--------------|---------------|--------------|------------|
| e + 0 ti descopi            | n/uppliesds, Channy Treller | yCertificateCoverList.augu          |                   |              |                |             |              | \$            | 0            | <b>A</b> I |
| Setting Stands 🚺 CARVAGE TO | Disc. @ Settled Page @      | Management Infor. 🖆 Importe         | et 🖾 imported (1) |              |                |             |              |               | -            | adempto    |
|                             | = 🛞 Uttar Pi                | radesh Power Corp                   | oration Lin       | nited        |                |             |              | Change Text   | and 1.8      |            |
| Contact                     | Pending for Verify          | / Certificate                       |                   |              |                |             |              | ethical ( New | ng far sorth | prison     |
| • Lagoat                    | Select fear                 |                                     | Application No.   |              |                |             | _            |               |              |            |
|                             |                             | *)                                  | 10021103          |              |                |             | See .        |               |              |            |
| t bethere t                 | Lin Gentless                | Application Pro. Applicant P        | ane casticite     | Here Compare | e merten       | Here' Paper | Beauty Inte  | -tense        |              |            |
|                             | 1 WORDINGESA                | 100311812 OT PL                     | mut               | otn.         | 10             | 1010        | 83/85/2124   | Spinet Re-    | el lenko     |            |
|                             | -                           |                                     |                   |              |                |             |              |               |              |            |
|                             |                             |                                     |                   |              |                |             |              |               |              |            |
|                             |                             |                                     |                   |              |                |             | Actions      | Second Second |              |            |
|                             | Copyright C UP Power Corp   | oration Limited. All rights reserve | d.                |              |                |             |              |               |              |            |
| 1 P Type here to search     | 2 H C                       | 🗉 💼 🗢 🧮 📾                           | 1 🖳 ½ 🖬           | 1 10 40      |                |             | 🗉 🥚 204      | Constant      | 842948       | . 0        |

35. If he has digital certificate then he will choose "Yes" radio button and can sign certificate and reupload it. If he does not have digital certificate then he will choose "No" radio button and download certificate by click on Download certificate and use PDF signer to sign and re-upload digitally signed certificate and click on save button-

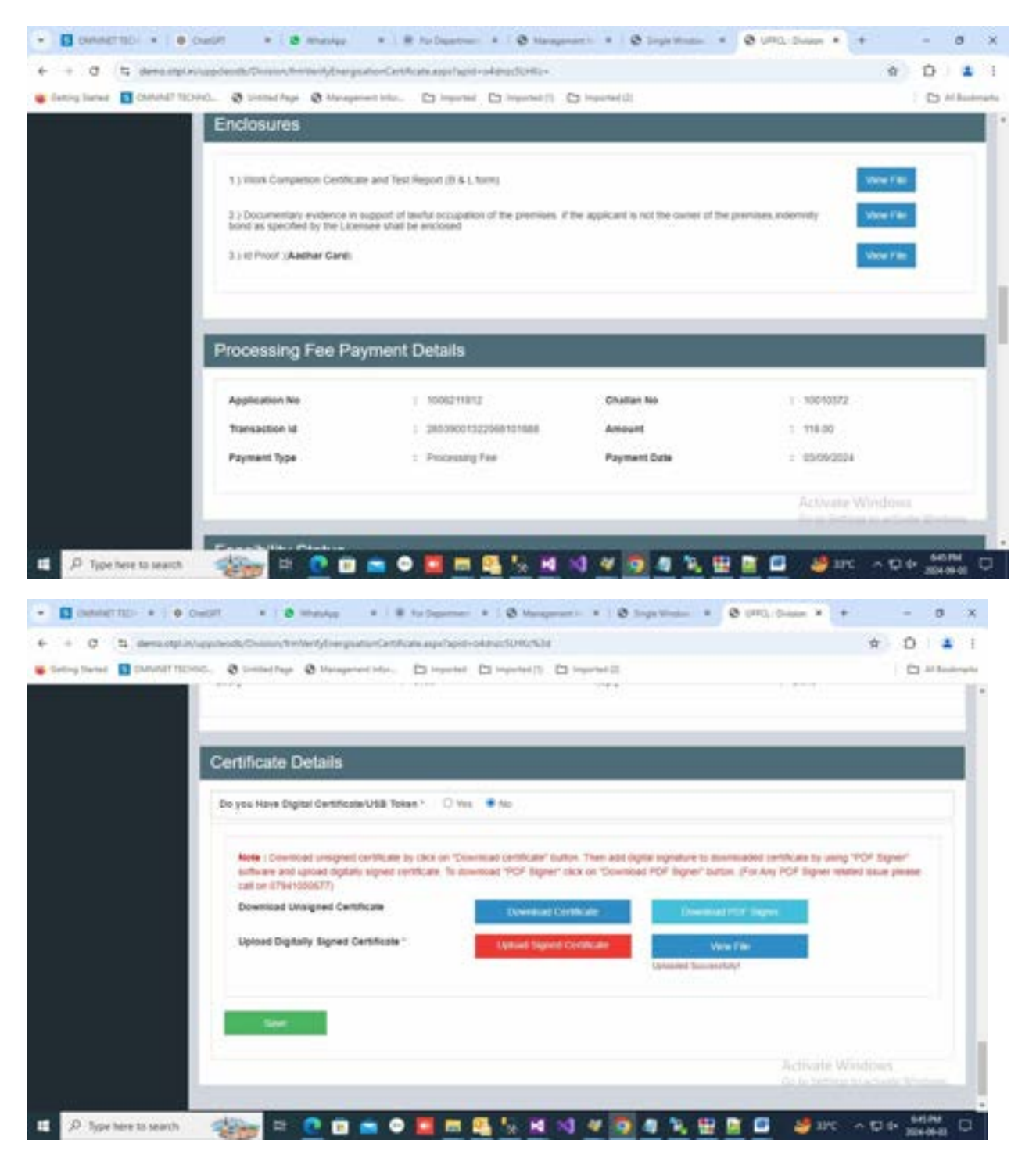

36. After upload certificate applicant can View metering detail on step-6. Here he will click on Proceed to next button to view complete application detail and can download digitally signed certificate.

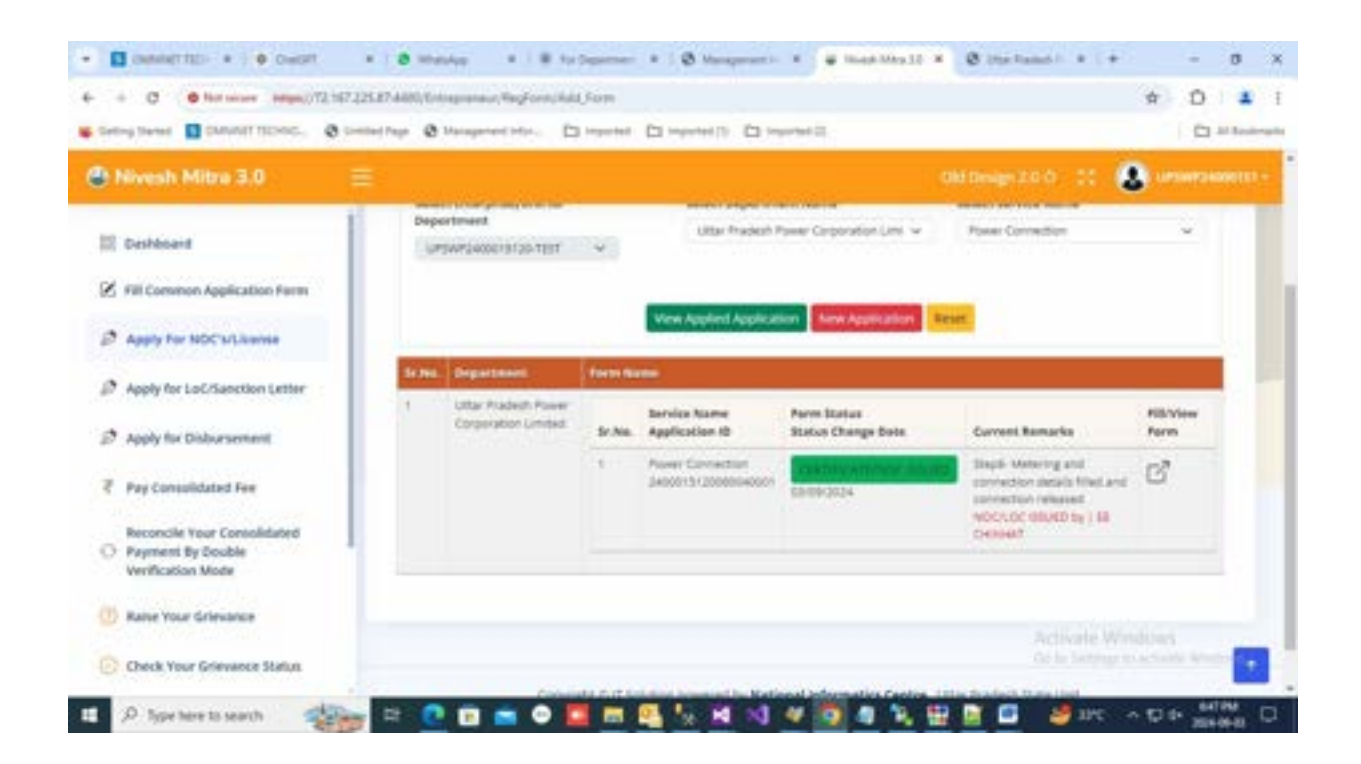

#### NIC Log Details

#### Site Inspection Service Code SC06003

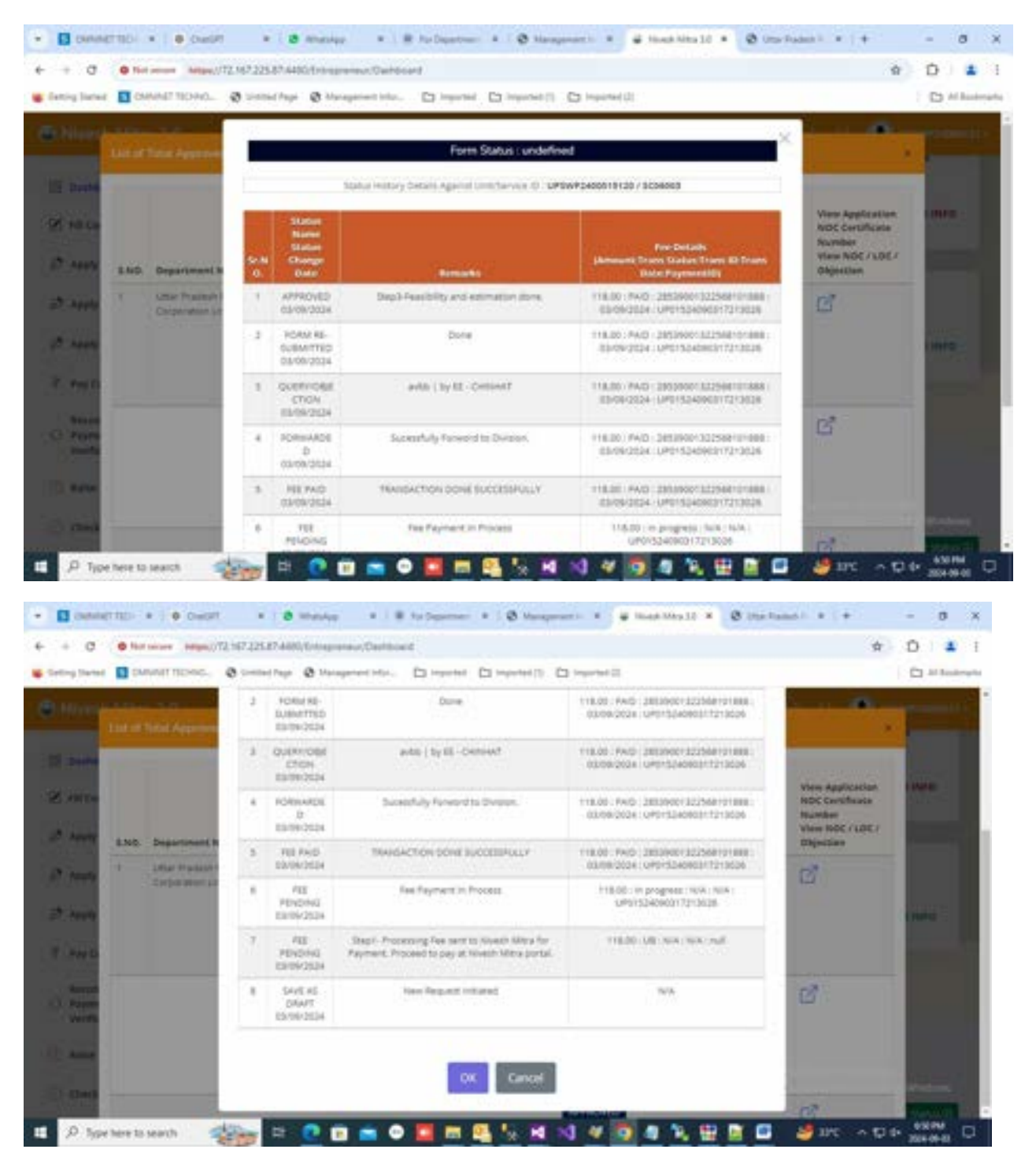

#### Power Connection Service Code SC06004

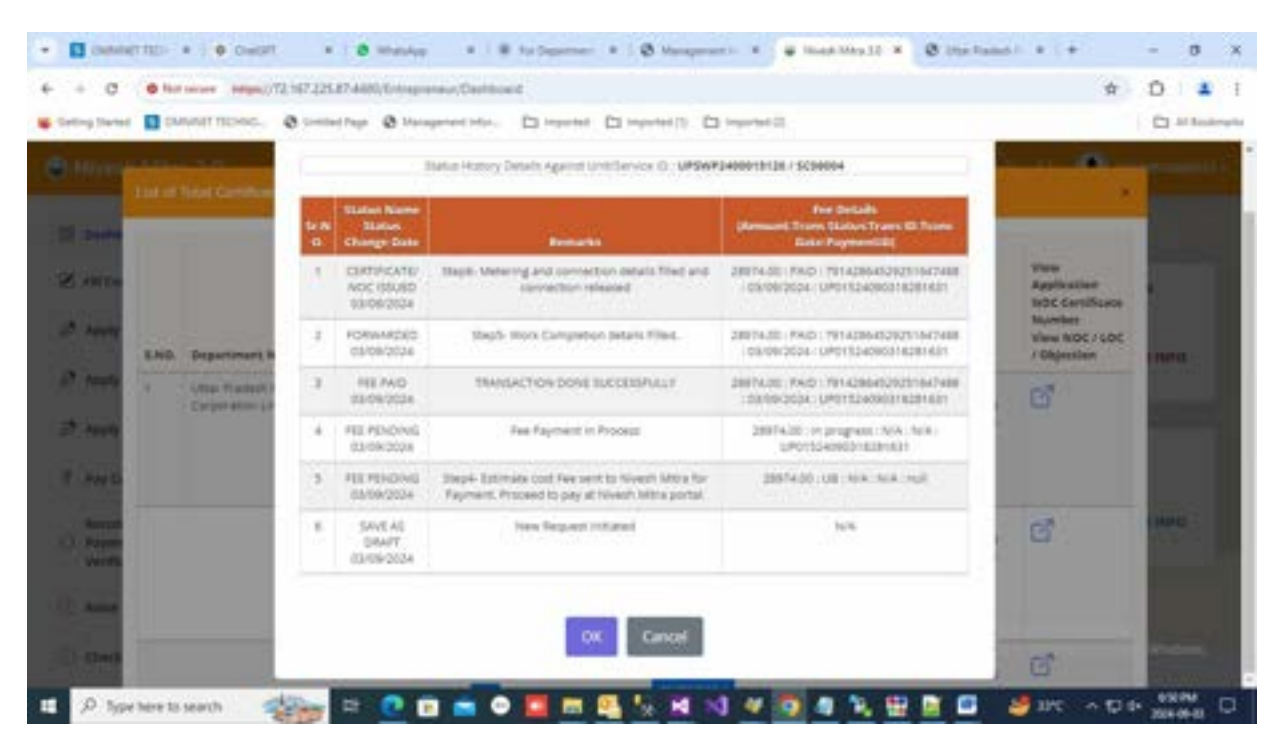